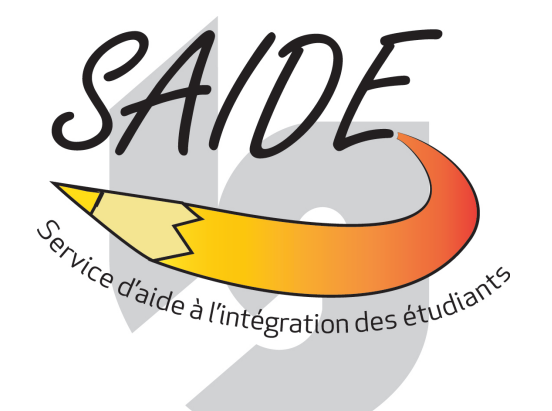

Guide des procédures à suivre pour les services adaptés dans Col.NET à l'intention des étudiantes et des étudiants inscrits au Service d'aide à l'intégration des étudiants (SAIDE)

# COLLÈGE COLLÈGE GRUDLX

## Table des matières

| Première partie : accéder à votre compte Col.Net            | <u>p. 3</u>  |
|-------------------------------------------------------------|--------------|
| Deuxième partie : remplir une demande de passation d'examen | <u>p. 5</u>  |
| Annexe : messages d'erreur possible                         | <u>p. 14</u> |

### Guide des procédures à suivre pour les services adaptés dans Col.NET

Première étape : accéder à votre compte Col.Net

1. Accédez à votre compte Col.NET.

|                  | Usager                                                                                                    | <ul> <li>Dates importantes - Automne 2014</li> <li>Volet Sport-études</li> </ul> |
|------------------|----------------------------------------------------------------------------------------------------|----------------------------------------------------------------------------------|
|                  | Connexion                                                                                                    | <ul> <li>Horaire des cours d'été 2014</li> </ul>                                 |
|                  | <u>Se connecter en tant qu'invité.</u><br><u>Mot de passe oublié ?</u><br><u>l'utilise un ordinateur public ou partagé.</u> | Mises en candidature - Bourses<br><u>d'études</u>                                |
|                  | COBA Portail Internet                                                                                                    | Demande de prêts et bourses                                                      |
| se trouvera ici. | Politiques et autres                                                                                                    | <ul> <li><u>Cours aux adultes de soir - Formation</u></li> </ul>                 |
|                  | Modalité de paiement                                                                                                    | <u>continue</u>                                                                  |
|                  | Modalité de remboursement                                                                                                   |                                                                                  |
|                  | Notre politique de confidentialité                                                                                          |                                                                                  |

2. Par la suite, cliquez sur l'onglet Services adaptés.

|                                                                                                    |                                                                                                    |                                                                                                    |                                                                                                    |                           |                            |                                                                                                    | Le mercredi 5 mars 2014 |
|----------------------------------------------------------------------------------------------------|----------------------------------------------------------------------------------------------------|----------------------------------------------------------------------------------------------------|----------------------------------------------------------------------------------------------------|---------------------------|----------------------------|----------------------------------------------------------------------------------------------------|-------------------------|
| ON DOSSIER                                                                                                    |                                                                                                    |                                                                                                    |                                                                                                    |                           | ACCUEIL                    |                                                                                                    |                         |
| cueil                                                                                                    | BIENVEN                                                                                                    | JE I                                                                                                    |                                                                                                    | MES COURS - HIVER 20      | 14                         |                                                                                                    |                         |
| ssier personnel                                                                                                    |                                                                                                    |                                                                                                    | Programme 420.3C Gestion de réseaux in                                                                                                    | formatiques (cyberaction) |                            | Rappel(s)                                                                                                    |                         |
| is documents<br>raire                                                                                                    | 100                                                                                                    |                                                                                                    | Mentorat en 410.80 ou 410.00                                                                                                    |                           |                            | Vous avez un crédit de 218,00\$ .<br>Vous avez un nouveau bulletin à consulter.                                                                                                    |                         |
| lification d'horaire                                                                                                    |                                                                                                    |                                                                                                    | Rencontre obligatoire                                                                                                    |                           |                            |                                                                                                    |                         |
| aire d'examens                                                                                                    |                                                                                                    |                                                                                                    |                                                                                                    |                           |                            |                                                                                                    |                         |
| irs / Notes                                                                                                    |                                                                                                    |                                                                                                    |                                                                                                    |                           |                            |                                                                                                    |                         |
| urriels                                                                                                    |                                                                                                    | ons                                                                                                    |                                                                                                    |                           |                            |                                                                                                    |                         |
| letin                                                                                                    |                                                                                                    |                                                                                                    |                                                                                                    |                           |                            |                                                                                                    |                         |
| vision de notes                                                                                                    | Newy                                                                                                    |                                                                                                    |                                                                                                    |                           |                            |                                                                                                    |                         |
| ioix de cours                                                                                                    | Agei                                                                                                    | าดล                                                                                                    |                                                                                                    |                           | IMITATION DE COMPTE        |                                                                                                    |                         |
| ts / Questionnaires                                                                                                    |                                                                                                    |                                                                                                    |                                                                                                    |                           | INTRATION DE COMPTE        |                                                                                                    |                         |
| heminement                                                                                                    | <b>C</b>                                                                                                    |                                                                                                    |                                                                                                    |                           |                            |                                                                                                    |                         |
| tat de compte                                                                                                    | Serv                                                                                                    | 'ices ac                                                                                                    | laptes                                                                                                    |                           |                            |                                                                                                    |                         |
| enuentation scolaire                                                                                                    |                                                                                                    |                                                                                                    |                                                                                                    |                           |                            |                                                                                                    |                         |
| equentation scolaire<br>ssiers                                                                                                    |                                                                                                    |                                                                                                    | · ·                                                                                                    |                           |                            |                                                                                                    |                         |
| equentation scolaire<br>isiers<br>ationnement                                                                                                    |                                                                                                    |                                                                                                    |                                                                                                    |                           |                            |                                                                                                    |                         |
| equentation scolaire<br>asiers<br>ationnement<br>scriptions                                                                                                    |                                                                                                    |                                                                                                    |                                                                                                    |                           |                            |                                                                                                    |                         |
| equentation scolaire<br>asiers<br>ationnement<br>scriptions<br>ipères                                                                                                    |                                                                                                    |                                                                                                    |                                                                                                    |                           |                            |                                                                                                    |                         |
| requentation scolaire<br>asiers<br>tationnement<br>iscriptions<br>epères<br>oodle<br>reamSpark                                                                                                    |                                                                                                    |                                                                                                    | ÈGE                                                                                                    | MESS/                     | IGE(S) DE L'ADMINISTRATION |                                                                                                    |                         |
| equentation scolaire<br>asiers<br>ationnement<br>scriptions<br>spères<br>podle<br>reamSpark<br>ations                                                                                                    | Date 101                                                                                                    |                                                                                                    | .ÈGE                                                                                                    | MESS/                     | IGE(5) DE L'ADMINISTRATION | De                                                                                                    |                         |
| squentation scolaire<br>isiers<br>scriptions<br>pères<br>odle<br>eamSpark<br>tions<br>enda                                                                                                    | Date<br>2014/02/27                                                                                                    |                                                                                                    | .ÈGE                                                                                                    | MESS/                     | GE(S) DE L'ADMINISTRATION  | De<br>Service de l'ancadrement scolaire                                                                                                    |                         |
| quertation scolaire<br>siers<br>tionnement<br>criptions<br>bères<br>bèle<br>amSpark<br>ions<br>nda<br>vices adaptés                                                                                                    | Date<br>2014/02/27<br>2014/02/27                                                                                                    | N COLL                                                                                                    |                                                                                                    | MESS/                     | GE(5) DE L'ADMINISTRATION  | De<br>Service de l'encediement scolaire<br>Service de l'encediement scolaire                                                                                                    |                         |
| squentation scolaire<br>siers<br>ationnement<br>corptions<br>pères<br>odle<br>eamSpark<br>tions<br>enda<br>vuces adaptés                                                                                                    | Date<br>2014/02/27<br>2014/02/27<br>2014/02/24                                                                                                    | N COLL                                                                                                    | ÈGE                                                                                                    | MESS/                     | KGE(S) DE L'ADMINISTRATION | De<br>Sarvice de l'antadrement acclaire<br>Sarvice finanderment acclaire<br>Sarvice finander                                                                                                    |                         |
| equentation scolaire<br>sisters<br>ationnement<br>scriptions<br>pères<br>oodle<br>zamSpark<br>tions<br>enda<br>rvices adaptés<br>N COLLÈGE                                                                                                    | Date<br>2014/02/27<br>2014/02/27<br>2014/02/24<br>2014/02/24<br>2014/02/24                                                                                                    | Inscription pour A<br>Recurs pour fins d<br>PRESCRIPTION PU                                                                                                    | ÈGE                                                                                                    | MESS                      | IGE(5) DE L'ADMINISTRATION | De<br>Sarvise de l'encadement scolaire<br>Sarvise de l'encadement scolaire<br>Sarvise di nicotor<br>Sarvise du démispement pédagojque                                                                                                    |                         |
| quentation scolaire<br>eiers<br>itionnement<br>conptions<br>bères<br>odle<br>eamSpark<br>tions<br>enda<br>enda<br>rvices adaptés<br>IN <u>COLLÉGE</u><br>tendrier                                                                                                    | Date<br>2014/02/27<br>2014/02/27<br>2014/02/24<br>2014/02/24<br>2014/02/24<br>2014/02/04<br>2014/01/01                                                                                                   | N COLL<br>Inscription pour /<br>Recur pour final<br>PRESCRIPTION PI<br>Consultaz le jour                                                                                                    | ÈGE<br>Vota<br>Vota<br>Vota<br>Vota<br>Vota<br>Vota<br>Vota<br>Vota                                                                                                    | MESS                      | GE(5) DE L'ADMINISTRATION  | De<br>Sarvice de l'ancadement scolare<br>Sarvice de l'ancadement scolare<br>Sarvice de d'alorgament pidagogique<br>Sarvice de alfaire cospositeus<br>Sarvice de alfaire cospositeus                                                                                                    |                         |
| quertation acolare<br>eiers<br>stionnement<br>tromptions<br>peres<br>codle<br>eamSpark<br>tions<br>enda<br>autopation<br>NV COLLÈGE<br>lendrier<br>ns                                                                                                    | Date<br>2014/02/27<br>2014/02/27<br>2014/02/24<br>2014/02/24<br>2014/02/04<br>2014/01/01<br>2013/10/17                                                                                                   | Inscription pour /<br>Recurption pour / Inscription pour / Inscription pr<br>Consultax la Journ<br>Liste des ressour-<br>Pour prendre son                                                                                                    | ÈGGE<br>Marine 2013<br>Marine 2013<br>Dia Anti-Const Ton Prances Contru-<br>di Alectronique J. ALCHTI<br>con 2014 de Lancarence II<br>Sumanno du Jaine formation de ustra p                                                                                                    | MESS/                     | GE(S) DE L'ADMINISTRATION  | De<br>Sarvise de l'antadement soblare<br>Sarvise de l'antadement soblare<br>Sarvise function<br>Sarvise du développement platgogique<br>Sarvise de aferinas conpositoures<br>Sarvise de l'antadement soblare                                                                                                    |                         |
| quertation acolare<br>siers<br>stionnement<br>scriptions<br>odle<br>eaamSpark<br>enda<br>nvices adaptés<br>NN COLLÈGE<br>lendrier<br>ns                                                                                                    | Date<br>2014/02/27<br>2014/02/27<br>2014/02/24<br>2014/02/24<br>2014/02/24<br>2014/01/01<br>2013/01/7<br>2013/01/7                                                                                       | Inscription pour final<br>Recur pour final<br>Rescu pour final<br>Rescu pour final | LÈGE<br>Materia 2014<br>Martine 2014<br>Martine 2014 | MESS                      | GE(S) DE L'ADMINISTRATION  | De<br>Sarvice de l'encadement scolaire<br>Sarvice de l'encadement scolaire<br>Sarvice de divologement pédagogque<br>Sarvice de afforte coprative<br>Sarvice de afforte coprative<br>Sarvice de l'encadement scolaire<br>Sarvice de l'encadement scolaire<br>Direction de alcudee                                                                                                    |                         |
| eguertation scolare<br>esistres<br>ationnement<br>spères<br>bodie<br>eamSpark<br>bions<br>enda<br>unvices adaptés<br>DN COLLÉGE<br>Slendrier<br>nns                                                                                                    | Date<br>2014/02/27<br>2014/02/27<br>2014/02/24<br>2014/02/24<br>2014/01/01<br>2013/02/15<br>2013/02/15<br>2013/02/15                                                                                     | Inscription pour<br>Researching<br>Description D<br>Sossiltar & Long<br>Pour prendre com<br>Procedure de relations<br>Pour prendre com<br>Procedure de relations<br>Pour prendre com                                                                                                    | LÈGE<br>Internationality of the second second s                                                                                                    | MESS                      | GE(5) DE L'ADMINISTRATION  | De<br>Sarrice de l'incadrement scolaire<br>Sarrice de l'incadrement scolaire<br>Sarrice finnoir<br>Sarrice de dérelopament pédagogique<br>Sarrice de l'incadrement scolaire<br>Sarrice de l'incadrement scolaire<br>Sarrice de l'incadrement scolaire<br>Sarrice de l'incadrement scolaire<br>Direction de à l'apportunage                                                                                           |                         |
| eguertation scoare<br>serers<br>autonnement<br>sorptions<br>pares<br>pares | Date<br>2014/02/27<br>2014/02/27<br>2014/02/24<br>2014/02/24<br>2014/01/01<br>2014/01/01<br>2013/10/15<br>2013/06/15<br>2013/00/21<br>2013/11/22                                                         | N COLL<br>Inscrution point<br>Recus point find<br>Parts California<br>Bait generate non<br>Procedure de réal<br>En forma à l'álese<br>Vois no recever ;                                                                                                    | LÈGE<br>Manare 2014<br>Manare 2015<br>De Andricate fon Francess Contra<br>al destonomes VARRE<br>con finde el Constante de autor de<br>manare d'un lans de formation de autor de<br>manufactura litres<br>con filos El                                                                                                    | MESS                      | GE(S) DE L'ADMINISTRATION  | De<br>Sarvise de l'encadement scolaire<br>Sarvise de l'encadement scolaire<br>Sarvise de développement pédepojeure<br>Sarvise de développement pédepojeure<br>Sarvise de l'encadement scolaire<br>Sarvise de l'encadement scolaire<br>Direction de aludes<br>Sarvise de l'éncadement scolaire<br>Sarvise de l'éncadement scolaire<br>Sarvise de l'éncadement scolaire                                                |                         |
| equeration acolare<br>asterns<br>attornement<br>sopries<br>sopries                                                                                                    | Date<br>2014/02/27<br>2014/02/27<br>2014/02/24<br>2014/02/24<br>2014/02/24<br>2014/02/04<br>2014/02/04<br>2014/01/05<br>2014/01/05<br>2014/01/05<br>2014/01/05<br>2014/01/05<br>2014/01/05<br>2014/01/05 | N COLL                                                                                                    | LÈGE<br>stateme 2013<br>stateme 2014<br>imai<br>Dua anti-l'access Tot Prancessis Contra<br>al destroniques L'ALERTE<br>con d'ante et d'encadement<br>al destroniques L'ALERTE<br>con d'ante et d'encadement<br>al d'ante et d'encadement<br>al d'ante et d'encadement<br>al d'ante et d'encadement<br>al d'ante et d'encadement<br>al d'ante et d'encadement<br>al d'ante et d'encadement<br>al d'ante et d'encadement<br>al d'ante et d'ante d'encadement<br>al d'ante et d'ante et d'encadement<br>al d'ante et d'ante et d'ante<br>al d'ante et d'ante et d'ante<br>al d'ante et d'ante et d'ante<br>al d'ante et d'ante et d'ante<br>al d'ante et d'ante et d'ante<br>al d'ante et d'ante et d'ante et d'ante<br>al d'ante et d'ante et d'ante<br>al d'ante et d'ante et d'ante et d'ante<br>al d'ante et d'ante et d'ante et d'ante<br>al d'ante et d'ante et d'ante et d'ante<br>al d'ante et d'ante et d'ante et d'ante<br>al d'ante et d'ante et d'ante et d'ante<br>al d'ante et d'ante et d'ante et d'ante et d'ante et d'ante et d'ante<br>al d'ante et d'ante et d'ante et d'ante et d'ante et d'ante et d'ante et d'ante et d'ante et d'ante et d'ante et d'ante et                                                                                                    | MEDS/<br>roarshuts        | IGE(5) DE L'ADMINISTRATION | De<br>Sarvis de l'ensidement scolare<br>Sarvis de l'ensidement scolare<br>Sarvis de l'ensidement pédagoique<br>Sarvis de l'ensidement pédagoique<br>Sarvis de l'ensidement scolare<br>Direttin de études<br>Sarvis de l'ensidement scolare<br>Direttin de études<br>Sarvis de l'ensidement pédagoique<br>Sarvis de l'ensidement pédagoique<br>Sarvis de l'ensidement pédagoique<br>Sarvis de l'ensidement pédagoique |                         |
| equertación sociare<br>asiers<br>tationnement<br>usoritions<br>pende<br>arvices adaptés<br>DH <u>COLLÉGE</u><br>alondrier<br>ans                                                                                                    | Date<br>2014/02/27<br>2014/02/27<br>2014/02/24<br>2014/02/24<br>2014/01/01<br>2014/01/01<br>2014/01/01<br>2013/01/17<br>2013/06/13<br>2013/01/17<br>2013/02/14<br>2013/01/17<br>2013/02/14               | N COLL<br>Inscription power<br>Receiption of the second<br>Ballio and the second<br>Data for the second<br>Data for the s                                                   | ÈÈGE<br>Maine<br>2015<br>Maine<br>2014 Allander for Frances Contra<br>United Andreas<br>Andreas and Andreas<br>Andreas and Andreas<br>Andreas Andreas<br>Andreas and Andreas<br>Andreas and Andreas<br>Andreas Andreas<br>Andreas<br>Andreas<br>Andreas Andreas<br>Andreas Andreas                                                                                                    | NESS<br>ciocamme          | GE(S) DE L'ADMINISTRATION  | De<br>Sarrise de l'encadement scolare<br>Sarrise de l'encadement scolare<br>Sarrise de l'encadement scolare<br>Sarrise de l'encadement públiques<br>Sarrise de l'encadement scolare<br>Devetor des ándes<br>Sarrise de l'encadement scolare<br>Devetor des ándes<br>Sarrise d'encadement scolare<br>Sarrise d'encadement scolare<br>Sarrise d'encadement scolare                                                     |                         |

3. Assurez-vous d'être dans la session actuelle. Dans le haut de la page, vous trouverez deux onglets : *Mesure* et *Demandes de réservation*.

| S COBA - Imitation de comp                  | te internet internet internet internet internet internet internet internet internet internet internet internet                  |                                              |   |
|---------------------------------------------|----------------------------------------------------------------------------------------------------|----------------------------------------------|---|
| Collège Lione                               | l-Groulx                                                                                                    | Test Registrariat<br>Le mercredi 5 mars 2014 | - |
| MON DOSSIER                                 | SERVICES ADAPT                                                                                                    | rÉS - HIVER 2014                             |   |
| Accueil<br>Dossier personnel                | Année-session Hiver 2014 💟                                                                                                    |                                              |   |
| Mes documents<br>Horaire                    | Mesure                                                                                                    | Rendez-vous                                  |   |
| Modification d'horaire<br>Horaire d'examens | En cochant la case sous la rubrique "Cours groupe", vous permettez à tous les enseignants de ce cours groupe de prendre connais | sance de la mesure d'accommodement.          |   |
| Cours / Notes<br>Courriels                  | En cochant la case sous la rubrique "Enseignants", vous permettez à cet enseignant de prendre connaissance de la mesure d'accor | nmodement.                                   |   |
| Centre d'aide                               | Ce processus d'autorisation doit être fait pour chacune des mesures à votre dossier.                                            |                                              |   |
| Révision de notes                           | Nesure 50% de temps supplémentaire 🔽                                                                                            |                                              |   |
| Choix de cours<br>Tests / Questionnaires    | Cours groupe                                                                                                    | Enseignants                                  |   |
| Cheminement<br>État de compte               | ✓ 999TADBD-999999 Mentorat en 410.80 ou 410.00                                                                                  | Test, test                                   |   |
| Fréquentation scolaire                      | 99CONTRA-999999 Rencontre obligatoire                                                                                           |                                              |   |
| Stationnement                               | Test. test                                                                                                    |                                              |   |
| Inscriptions<br>Repères                     | Sauvegarder                                                                                                    |                                              | 1 |
| Moodle<br>DreamSpark                        |                                                                                                    |                                              |   |
| Options<br>Apenda                           |                                                                                                    |                                              |   |
| Services adaptés                            |                                                                                                    |                                              |   |
| MON COLLÈGE                                 |                                                                                                    |                                              |   |
| Calendrier                                  |                                                                                                    |                                              |   |
| Liens                                       |                                                                                                    |                                              |   |
|                                             |                                                                                                    |                                              |   |
|                                             |                                                                                                    |                                              |   |
|                                             |                                                                                                    |                                              |   |
|                                             |                                                                                                    |                                              |   |
|                                             |                                                                                                    |                                              |   |
|                                             |                                                                                                    |                                              | 4 |

4. En cliquant sur l'onglet *Mesure*, vous trouverez une liste de vos cours auxquels s'appliquent des mesures, ainsi que le nom des enseignants.

|                                     |                                                                                                    | Le vendredi 14 mars 2014                         |
|-------------------------------------|----------------------------------------------------------------------------------------------------|--------------------------------------------------|
| MON DOSSIER                         | SER                                                                                                    | VICES ADAPTÉS - HIVER 2014                       |
|                                     | Année-session Hiver 2014 💌                                                                                          |                                                  |
| Dossier personnel<br>Mes documents  | Mesures                                                                                                    | Demandes de réservation                          |
|                                     | Massaaa                                                                                                    |                                                  |
| Modification d'horaire              | En cochant la case sous la rubrique "Cours groupe", vous permettez à tous les enseignants de ce cours groupe de pre | endre connaissance de la mesure d'accommodement. |
|                                     | En cochant la case sous la rubrique "Enseignants", vous permettez à cet enseignant de prendre connaissance de la m  | nesure d'accommodement.                          |
| Courriels                           | Ce processus d'autorisation doit être fait pour chacune des mesures à votre dossier.                                |                                                  |
|                                     | Meruna Clientèle externe V                                                                                          | Liste de vos mesures                             |
| Révision de notes<br>Choix de cours |                                                                                                    | Eiste de Vos mesures                             |
| Tests / Questionnaires              | Cours groupe                                                                                                    | Enseignants                                      |
| Cheminement                         | 999TADBD-999999 Mentorat en 410.80 ou 410.00                                                                        | Test, test                                       |
| Fréquentation scolaire              | Test, test<br>99CONTRA-999999 Rencontre obligatoire                                                                 |                                                  |
| Casiers                             | Test, test                                                                                                    |                                                  |
|                                     |                                                                                                    |                                                  |
| Repères                             | Sauvegarder                                                                                                    |                                                  |
| DreamSpark                          | •                                                                                                    | •                                                |
| Options                             |                                                                                                    |                                                  |
|                                     | À gauche : le nom de vos cours                                                                                      | À droite : le nom de vos professeurs             |
| MON COLLÈGE                         |                                                                                                    |                                                  |
| Calendrier                          |                                                                                                    |                                                  |
|                                     |                                                                                                    |                                                  |
|                                     |                                                                                                    |                                                  |
|                                     |                                                                                                    |                                                  |
|                                     |                                                                                                    |                                                  |
|                                     |                                                                                                    |                                                  |
|                                     |                                                                                                    |                                                  |
|                                     |                                                                                                    |                                                  |
|                                     |                                                                                                    |                                                  |
|                                     |                                                                                                    |                                                  |
|                                     |                                                                                                    |                                                  |
|                                     |                                                                                                    |                                                  |
|                                     |                                                                                                    |                                                  |

Notez qu'il est possible d'avoir plusieurs enseignants pour un même cours.

### Deuxième étape : remplir une demande de passation d'examen

1. Toujours dans votre compte Col.NET, sous l'onglet *Services adaptés*, cliquez sur l'onglet *Demandes de réservation*.

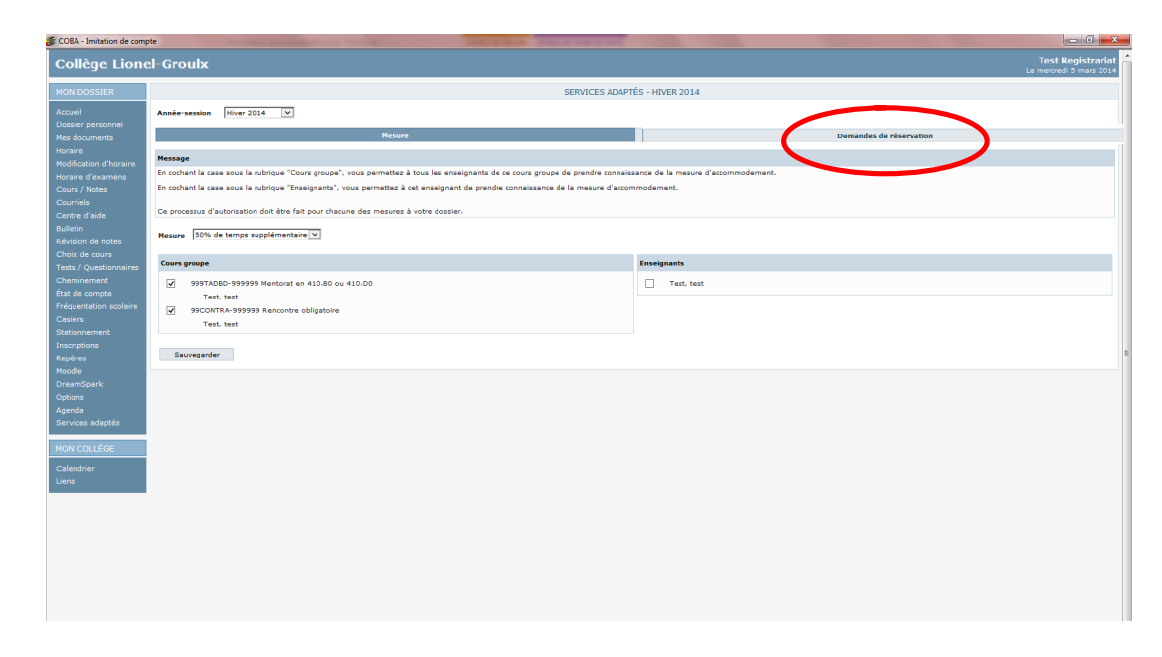

2. Au bas de la page, vous trouverez la liste des demandes et leur statut. Il est normal que vous ne voyiez aucune demande pour l'instant puisque vous n'en avez pas encore effectuée par le biais de Col.NET. Nous reviendrons sur ce tableau un peu plus loin.

|   |                                                                                                    |                                                                                                    |                                                                                                    |                                                                                                    | SERVICES ADAPTÉS -                                                                                                    | HIVER 2014                                                                                                    |                                                                                                    |                                                                                                    |                                                                                                    |
|---|----------------------------------------------------------------------------------------------------|----------------------------------------------------------------------------------------------------|----------------------------------------------------------------------------------------------------|----------------------------------------------------------------------------------------------------|----------------------------------------------------------------------------------------------------|----------------------------------------------------------------------------------------------------|----------------------------------------------------------------------------------------------------|----------------------------------------------------------------------------------------------------|----------------------------------------------------------------------------------------------------|
|   | Année-session Hiver 201                                                                                                    | 4 🔍                                                                                                    |                                                                                                    |                                                                                                    |                                                                                                    |                                                                                                    |                                                                                                    |                                                                                                    |                                                                                                    |
|   |                                                                                                    | _                                                                                                    |                                                                                                    |                                                                                                    |                                                                                                    |                                                                                                    |                                                                                                    |                                                                                                    |                                                                                                    |
|   |                                                                                                    | м                                                                                                    | durth                                                                                                    |                                                                                                    |                                                                                                    |                                                                                                    |                                                                                                    | D                                                                                                    | iemandes de réservation                                                                                                    |
|   | Message                                                                                                    |                                                                                                    |                                                                                                    |                                                                                                    |                                                                                                    |                                                                                                    |                                                                                                    |                                                                                                    |                                                                                                    |
|   | Afin d'effectuer une néservation                                                                                                    | de local d'examen, vous devez :                                                                                                    |                                                                                                    |                                                                                                    |                                                                                                    |                                                                                                    |                                                                                                    |                                                                                                    |                                                                                                    |
| l | Entrer la durée prévue de l'exc<br>Sélectionner dans le menu dér<br>L'heure de début sersa avons<br>vous devez entrer l'heu-<br>En reisen de votre hensie, vo<br>Modifar l'heure de débu<br>Sélectionner Autre reno<br>Après avoir sauvegardé, s'il n'                                                                                                    | armen, et diquer sur la bouche Càtular afin que la dunée<br>colonit de suggestions la date de l'examen qui coincide a<br>unionatiguement insorté<br>en de lin<br>us gioures<br>du cui<br>unite afin de configner une autre date et l'eure pour voite<br>artée de configner une autre date et l'eure pour voite<br>profession de configner une autre date et l'eure pour voite<br>profession de configner une autre date et l'eure pour voite<br>profession de configner une autre date et l'eure pour voite<br>profession de configner une autre date et l'eure pour voite<br>profession de configner une autre date et l'eure pour voite<br>profession de configner une autre date et l'eure pour voite<br>profession de configner de configner de | utorisée soit calculée;<br>ec la date assignée d'examen par votr<br>examen<br>omatiquement informé de votre dema | e professeur :<br>ide. Lonque votre profes                                                                                                    | seur aura accepté ou refusé votre de                                                                                                    | mande, vous serez infor                                                                                                    | mé par countel.                                                                                                    |                                                                                                    |                                                                                                    |
|   | Veuillez prendre notre que l                                                                                                    | le mercredi 19 février est enseigné comme un vend                                                                                                    | edi                                                                                                    |                                                                                                    |                                                                                                    |                                                                                                    |                                                                                                    |                                                                                                    |                                                                                                    |
|   |                                                                                                    |                                                                                                    |                                                                                                    |                                                                                                    |                                                                                                    |                                                                                                    |                                                                                                    |                                                                                                    |                                                                                                    |
|   | Mesures<br>50% de temps excelémentaire                                                                                                    |                                                                                                    |                                                                                                    |                                                                                                    |                                                                                                    |                                                                                                    |                                                                                                    |                                                                                                    |                                                                                                    |
|   | Accompagateur                                                                                                    |                                                                                                    |                                                                                                    |                                                                                                    |                                                                                                    |                                                                                                    |                                                                                                    |                                                                                                    |                                                                                                    |
|   | Dipolarité                                                                                                    |                                                                                                    |                                                                                                    |                                                                                                    |                                                                                                    |                                                                                                    |                                                                                                    |                                                                                                    |                                                                                                    |
|   |                                                                                                    |                                                                                                    |                                                                                                    |                                                                                                    |                                                                                                    |                                                                                                    |                                                                                                    |                                                                                                    |                                                                                                    |
|   | Demandes de réservation                                                                                                    |                                                                                                    |                                                                                                    |                                                                                                    |                                                                                                    |                                                                                                    |                                                                                                    |                                                                                                    |                                                                                                    |
|   | Classe                                                                                                    | Description                                                                                                    | No demande                                                                                                    | Enseignant                                                                                                    | Date                                                                                                    | Heure                                                                                                    | Local                                                                                                    | Statut                                                                                                    | Consignes                                                                                                    |
|   | www.kbdb-se                                                                                                    | Nentbriet en 410.00 ou 410.00                                                                                                    | A                                                                                                    | lest, test                                                                                                    | 2014/02/13                                                                                                    | 05:00 \$ 05:50                                                                                                    | NON-CISIS-1                                                                                                    | En actence                                                                                                    |                                                                                                    |
|   | 911ADBD-9999999                                                                                                    | Mentorat en 410.80 ou 410.00                                                                                                    | 2                                                                                                    | Test, test                                                                                                    | 2014/03/04<br>2014/03/11                                                                                                    | 08:55 à 13:25<br>08:55 à 13:25                                                                                                    | MON-C1518-1<br>MON-C1518-1                                                                                                    | Refueé                                                                                                    |                                                                                                    |
|   | 9997ADBD-9999999                                                                                                    | Nentorat en 410.50 ou 410.00                                                                                                    | 2                                                                                                    | Test, test                                                                                                    | 2014/02/13                                                                                                    | 16:30 à 15:00                                                                                                    | MON-C1518-1                                                                                                    | Accepté                                                                                                    |                                                                                                    |
|   | 999TAD8D-999999                                                                                                    | Mentorat en 410.50 ou 410.00                                                                                                    | 4                                                                                                    | Test, test                                                                                                    | 2014/02/28                                                                                                    | 08:00 à 09:30                                                                                                    | MON-C1518-1                                                                                                    | En attente                                                                                                    |                                                                                                    |
|   | 9997AD50-999999                                                                                                    | Nentorat en 410.50 ou 410.00                                                                                                    | 2                                                                                                    | Test, test                                                                                                    | 2014/03/11<br>2014/03/11                                                                                                    | 13:00 à 14:00<br>15:00 à 17:00                                                                                                    | MON-C1518-1<br>MON-C1518-1                                                                                                    | Accepté                                                                                                    |                                                                                                    |
|   |                                                                                                    | Mentorat en 410.50 ou 410.00                                                                                                    | 6                                                                                                    | Test, test                                                                                                    | 2014/03/18<br>2014/03/25<br>2014/04/02                                                                                                   | 08:55 à 09:55<br>05:55 à 09:55<br>09:00 à 10:00                                                                                                    | MON-C1518-1<br>MON-C1518-1<br>MON-C1518-1                                                                                                    | Accepté                                                                                                    | Vexamen doit être fait à l'ordinateur.<br>Conditions particulières, spácifiez<br>Les feutos d'ordhoerspie NE SERONT PAS considérées                                                                                                    |
|   |                                                                                                    |                                                                                                    |                                                                                                    |                                                                                                    |                                                                                                    |                                                                                                    |                                                                                                    |                                                                                                    |                                                                                                    |
|   | 999TADC0-999999                                                                                                    | Mentoret en TAD 410.C0                                                                                                    | 1                                                                                                    | Test, test                                                                                                    | 2014/02/03                                                                                                    | 13:00 8 14:00                                                                                                    | MON-C1518-1                                                                                                    | En attente                                                                                                    |                                                                                                    |
|   | 999TADC0-999999<br>99CONTRA-999999                                                                                                    | Nentoret en TAD 410.C0<br>Rencontre obligatoire                                                                                                    | 1                                                                                                    | Test, test<br>Test, test                                                                                                    | 2014/02/03<br>2014/01/28                                                                                                    | 13:00 à 14:00<br>05:00 à 09:30                                                                                                    | MON-C1518-1<br>MON-C1518-1                                                                                                    | En attente<br>Accepté                                                                                                    | Uexamen doit être éort à la main                                                                                                    |
|   | 9997ADC0-999999<br>99CONTRA-999999<br>99CONTRA-999999                                                                                                    | Mentoret en TAD 410.00<br>Rencontre obligatoire<br>Rencontre obligatoire                                                                                                    | 1<br>1<br>2                                                                                                    | Test, test<br>Test, test<br>Test, test                                                                                                    | 2014/02/03<br>2014/01/28<br>2014/01/28                                                                                                   | 13:00 à 14:00<br>08:00 à 09:30<br>10:30 à 12:00                                                                                                    | MON-C1518-1<br>MON-C1518-1<br>MON-C1518-1                                                                                                    | En attente<br>Accepté<br>En attente                                                                                                    | L'examen doit être éort à la main                                                                                                    |
|   | 999740C0-999999<br>99CONTRA-999999<br>99CONTRA-999999<br>99CONTRA-999999                                                                                                    | Mentoret en TAD 410.00<br>Rencontre obligatoire<br>Rencontre obligatoire<br>Rencontre obligatoire                                                                                                    | 1<br>1<br>2<br>3                                                                                                 | Test, test<br>Test, test<br>Test, test<br>Test, test                                                                                                    | 2014/02/03<br>2014/01/28<br>2014/01/28<br>2014/01/29                                                                                     | 13:00 à 14:00<br>08:00 à 09:30<br>10:30 à 12:00<br>08:00 à 09:30                                                                                                    | MON-C1518-1<br>MON-C1518-1<br>MON-C1518-1<br>MON-C1518-1                                                                                                    | En attente<br>Accepté<br>En attente<br>En attente                                                                                                   | L'examen doit êbre épît à la main                                                                                                    |
|   | 9997.4D.CO-999999<br>99CONTRA-999999<br>99CONTRA-999999<br>99CONTRA-999999<br>99CONTRA-999999                                                                                                    | Mentavat en TAD 410.00<br>Rencontre obligatoire<br>Rencontre obligatoire<br>Rencontre obligatoire<br>Rencontre obligatoire                                                                                                    | 1<br>1<br>2<br>3<br>4                                                                                            | Test, test<br>Test, test<br>Test, test<br>Test, test<br>Test, test                                                                                                    | 2014/02/03<br>2014/01/28<br>2014/01/28<br>2014/01/28<br>2014/01/29<br>2014/01/20                                                         | 13:00 à 14:00<br>05:00 à 09:30<br>10:30 à 12:00<br>05:00 à 09:30<br>05:00 à 09:30                                                                                                    | MON-C1518-1<br>MON-C1518-1<br>MON-C1518-1<br>MON-C1518-1<br>MON-C1518-1                                                                                           | En attente<br>Accepté<br>En attente<br>En attente<br>En attente                                                                                     | L'examen doit être éoit à la main                                                                                                    |
|   | 9997ADC0-999999<br>990C0NTRA-9999999<br>990C0NTRA-9999999<br>990C0NTRA-999999<br>990C0NTRA-999999                                                                                                    | Mentaret en TAD 410.00<br>Rescontre obligatoire<br>Rescontre obligatoire<br>Rescontre obligatoire<br>Rescontre obligatoire<br>Rescontre obligatoire                                                                                                    | 1<br>1<br>2<br>3<br>4<br>2<br>3<br>2<br>3<br>3<br>3<br>3<br>3<br>3<br>3<br>3<br>3<br>3<br>3<br>3<br>3<br>3       | Test, test<br>Test, test<br>Test, test<br>Test, test<br>Test, test<br>Test, test                                                                                                    | 2014/02/03<br>2014/01/28<br>2014/01/28<br>2014/01/28<br>2014/01/28<br>2014/01/20                                                         | 13:00 à 14:00<br>08:00 à 09:30<br>08:00 à 12:00<br>08:00 à 09:30<br>08:00 à 09:30<br>13:30 à 14:30                                                                                                    | MON-C1518-1<br>MON-C1518-1<br>MON-C1518-1<br>MON-C1518-1<br>MON-C1518-1                                                                                           | En attente<br>Accepté<br>En attente<br>En attente<br>En attente<br>En attente                                                                       | Cesamen doit éise éisit à la main                                                                                                    |
|   | 9997ADC0-999999<br>99CONTAL-999999<br>99CONTAL-999999<br>99CONTAL-999999<br>99CONTAL-999999<br>99CONTAL-999999                                                                                                    | Mentanst en TAO 110 CO<br>Renantes adigataire<br>Renantes adigataire<br>Renantes adigataire<br>Renantes adigataire<br>Renantes adigataire<br>Renantes adigataire                                                                                                    | 1<br>1<br>2<br>3<br>4<br>5<br>5<br>2                                                                             | Test, test<br>Test, test<br>Test, test<br>Test, test<br>Test, test<br>Test, test<br>Test, test                                                                                                    | 2014/02/03<br>2014/01/38<br>2014/01/38<br>2014/01/38<br>2014/02/38<br>2014/02/05<br>2014/02/05                                           | 13:00 à 14:00<br>08:00 à 09:30<br>10:30 à 12:00<br>08:00 à 09:30<br>08:00 à 09:30<br>08:00 à 09:30<br>13:30 à 14:30<br>13:10 à 14:10                                                                                                    | MON-C1518-1<br>MON-C1518-1<br>MON-C1518-1<br>MON-C1518-1<br>MON-C1518-1<br>MON-C1518-1                                                                            | En attente<br>Accepté<br>En attente<br>En attente<br>En attente<br>En attente<br>En attente                                                         | L'axamen doit fère éoit à le man                                                                                                    |
|   | 99974/DCC-999999<br>990C/DITAL-999999<br>90C/DITAL-999999<br>90C/DITAL-999999<br>90C/DITAL-999999<br>990C/DITAL-999999<br>990C/DITAL-999999                                                                                                    | Meetavat en 720 450.00<br>Reacontre atigatoire<br>Reacontre atigatoire<br>Reacontre atigatoire<br>Reacontre atigatoire<br>Reacontre atigatoire<br>Reacontre atigatoire<br>Reacontre atigatoire<br>Reacontre atigatoire                                                                                                    | 1<br>2<br>3<br>4<br>2<br>2<br>2<br>2                                                                             | Test, test           Test, test           Test, test           Test, test           Test, test           Test, test           Test, test                                                                | 205+02/03<br>205+02/38<br>205+02/38<br>205+02/38<br>205+02/39<br>205+02/05<br>205+02/05<br>205+02/03                                     | 13:00 à 14:00<br>08:00 à 09:30<br>10:30 à 12:00<br>08:00 à 09:30<br>08:00 à 09:30<br>13:30 à 14:30<br>15:10 à 17:10<br>08:00 à 10:00                                                                                                    | MON-C1518-1<br>MON-C1518-1<br>MON-C1518-1<br>MON-C1518-1<br>MON-C1518-1<br>MON-C1518-1<br>MON-C1518-1                                                             | En attente<br>Accepté<br>En attente<br>En attente<br>En attente<br>En attente<br>En attente<br>En attente                                           | L'examen del Bre del à la man                                                                                                    |
|   | 99974/2020-99999<br>99920/172A-99999<br>9920/172A-999999<br>9920/172A-999999<br>9920/172A-999999<br>9920/172A-999999<br>9920/172A-999999<br>9920/172A-999999                                                                                                    | Mentoret en TAD 450.00<br>Reserve adaptation<br>Reserve adaptation<br>Reserve adaptation<br>Reserve adaptation<br>Reserve adaptation<br>Reserve adaptation<br>Reserve adaptation<br>Reserve adaptation<br>Reserve adaptation<br>Reserve adaptation                                                                                                    | 1<br>3<br>3<br>4<br>2<br>3<br>3<br>4<br>2<br>2<br>2<br>2<br>2<br>2<br>2                                          | Test, test           Test, test           Test, test           Test, test           Test, test           Test, test           Test, test           Test, test           Test, test           Test, test | 2054/02/03<br>2054/02/28<br>2054/02/28<br>2054/02/29<br>2054/02/05<br>2054/02/05<br>2054/02/05<br>2054/02/03<br>2054/02/03<br>2054/02/03 | 13:00 à 14:00<br>08:00 à 09:30<br>10:30 à 12:00<br>08:00 à 09:30<br>13:30 à 14:30<br>13:10 à 17:10<br>08:00 à 10:00<br>11:00 à 12:00                                                                                                    | MON-C1518-1<br>MON-C1518-1<br>MON-C1518-1<br>MON-C1518-1<br>MON-C1518-1<br>MON-C1518-1<br>MON-C1518-1<br>MON-C1518-1<br>MON-C1518-1                               | En attente<br>Accepté<br>En attente<br>En attente<br>En attente<br>En attente<br>En attente<br>En attente<br>En attente<br>En attente               | Linnen dat för det äls non                                                                                                    |
|   | 9957L0C0-999999<br>9957L0C0-999999<br>99CCNTRL-999999<br>99CCNTRL-99999<br>99CCNTRL-99999<br>99CCNTRL-99999<br>99CCNTRL-99999<br>99CCNTRL-99999                                                                                                    | Menteret en TAD 416.00<br>Reasontre attigation<br>Recordre attigation<br>Recordre attigation<br>Recordre attigation<br>Recordre attigation<br>Recordre attigation<br>Recordre attigation<br>Recordre attigation<br>Recordre attigation                                                                                                    | 1<br>2<br>3<br>4<br>2<br>2<br>2<br>2<br>2<br>10                                                                  | Test, test<br>Test, test<br>Test, test<br>Test, test<br>Test, test<br>Test, test<br>Test, test<br>Test, test<br>Test, test<br>Test, test                                                                | 2054/02/03<br>2054/01/28<br>2054/01/28<br>2054/01/29<br>2054/01/20<br>2054/02/05<br>2054/02/05<br>2054/02/05<br>2054/02/03<br>2054/02/03 | 13:00 à 14:00<br>08:00 à 09:30<br>10:30 à 12:00<br>08:00 à 09:30<br>13:30 à 14:30<br>13:10 à 17:10<br>08:00 à 10:00<br>11:00 à 12:00<br>11:00 à 12:00                                                                                                    | MON-CISIB-1<br>MON-CISIB-1<br>MON-CISIB-1<br>MON-CISIB-1<br>MON-CISIB-1<br>MON-CISIB-1<br>MON-CISIB-1<br>MON-CISIB-1<br>MON-CISIB-1                               | En attente<br>Accepté<br>En attente<br>En attente<br>En attente<br>En attente<br>En attente<br>En attente<br>En attente<br>En attente               | Compared with the dott 1 is made                                                                                                    |
|   | 9971/0C0-999999<br>992C0/TRJ-999999<br>98CC0/TRJ-99999<br>98CC0/TRJ-99999<br>98CC0/TRJ-99999<br>98CC0/TRJ-99999<br>98CC0/TRJ-99999<br>98CC0/TRJ-99999<br>98CC0/TRJ-99999                                                                                                    | Mediane an TO 410.00<br>American's application<br>Research application<br>Research application<br>Research application<br>Research application<br>Research application<br>Research application<br>Research application<br>Research application<br>Research application<br>Research application                                                                                                    | 1<br>1<br>2<br>3<br>4<br>5<br>2<br>2<br>2<br>10<br>10<br>11                                                      | Test, test<br>Test, test<br>Test, test<br>Test, test<br>Test, test<br>Test, test<br>Test, test<br>Test, test<br>Test, test<br>Test, test                                                                | 2014/02/00<br>2014/02/28<br>2014/02/28<br>2014/02/28<br>2014/02/28<br>2014/02/28<br>2014/02/28<br>2014/02/28<br>2014/02/28<br>2014/02/28 | 13:00 à 14:00<br>08:00 à 09:30<br>08:00 à 09:30<br>08:00 à 09:30<br>13:30 à 14:30<br>13:30 à 14:30<br>13:10 à 17:10<br>08:00 à 10:00<br>11:00 à 12:00<br>16:00 à 13:00                                                                                                    | MON-C1518-1<br>MON-C1518-1<br>MON-C1518-1<br>MON-C1518-1<br>MON-C1518-1<br>MON-C1518-1<br>MON-C1518-1<br>MON-C1518-1<br>MON-C1518-1<br>MON-C1518-1                | En attente<br>Accepté<br>En attente<br>En attente<br>En attente<br>En attente<br>En attente<br>En attente<br>En attente<br>En attente<br>En attente | Consent of the dot is main<br>consent of the dot is main<br>Consent of the dot is main<br>Co |
|   | Securital - Seese     Securital - Seesee     Securital - Seesee | Herbart en TRU 48.60<br>Reactive statpaline<br>Reactive statpaline<br>Reactive statpaline<br>Reactive statpaline<br>Reactive statpaline<br>Reactive statpaline<br>Reactive statpaline<br>Reactive statpaline<br>Reactive statpaline                                                                                                    | 1<br>3<br>2<br>3<br>4<br>3<br>4<br>3<br>2<br>2<br>2<br>10<br>10<br>10<br>11<br>12                                | Test, test<br>Test, test<br>Test, test<br>Test, test<br>Test, test<br>Test, test<br>Test, test<br>Test, test<br>Test, test<br>Test, test<br>Test, test<br>Test, test                                    | 2014/02/03<br>2014/02/38<br>2014/02/38<br>2014/02/38<br>2014/02/38<br>2014/02/38<br>2014/02/38<br>2014/02/38<br>2014/02/38<br>2014/02/38 | 13:00 & 14:00<br>08:00 & 09:30<br>10:30 & 12:00<br>08:00 & 09:30<br>13:30 & 14:30<br>08:00 & 09:30<br>13:30 & 14:30<br>11:00 & 17:10<br>08:00 & 17:10<br>08:00 & 17:00<br>11:00 & 12:00<br>11:00 & 12:00<br>11:00 | MON-C1518-1<br>MON-C1518-1<br>MON-C1518-1<br>MON-C1518-1<br>MON-C1518-1<br>MON-C1518-1<br>MON-C1518-1<br>MON-C1518-1<br>MON-C1518-1<br>MON-C1518-1<br>MON-C1518-1 | En ettenin<br>Accepti<br>En attenia<br>En attenia<br>En attenia<br>En attenia<br>En attenia<br>En attenia<br>En attenia<br>En attenia               | Learner did för did 3 in mar<br>Learner did för did 3 in mar<br>Learne           |

3. Pour effectuer une demande de passation d'examen pour le SAIDE, cliquez sur le bouton *Ajouter*.

| Aurora      Aurora      A                        | And absolute<br>in anging discussion par only probability (<br>"""<br>"""<br>No demonds Examples Lingue of<br>No demonds Examples<br>1 Tech Set<br>2 Tech Set                                                                                                    |                                                                                                    | HIVER 2014                                                                    | рат аумий.<br>если 5<br>Ос-1318-1 Б                                                                                                    | Dem<br>block                                                                                                    | onte de résolution                                                                                                    |                                                       |
|----------------------------------------------------------------------------------------------------|----------------------------------------------------------------------------------------------------|----------------------------------------------------------------------------------------------------|-------------------------------------------------------------------------------|----------------------------------------------------------------------------------------------------|----------------------------------------------------------------------------------------------------|----------------------------------------------------------------------------------------------------|-------------------------------------------------------|
| Records      Records                              | Net debuild:<br>                                                                                                    | 900-000 - 000 - 00                                                                                                    | Benarda, veza senas tetemá<br>0.0: 2.4 0.05 2.4<br>0.0: 2.4 0.05 2.4          | per anomial<br>ecci 5<br>On-C1318-1 8                                                                                                    | Deer<br>tatut<br>= situnts                                                                                                    | entra de riterration                                                                                                    |                                                       |
| de antiparte de la construir de la construire de la construir de la construir de la construir de la construir                    | net statute<br>mental statute<br>mental statute par celle professor :<br>mental statute danasete. Linever set<br>No demonde Exception<br>1 Tec lost<br>2 Tec lost                                                                                                    | <b>Dete</b><br>2000/03                                                                                                    | Haury 0<br>0.0 3 0 05 3                                                       | ри- аумія.<br>асай 5<br>00-C1310-1 D                                                                                                    | Deam<br>Instante<br>Palizante                                                                                                    | andag de clanostan                                                                                                    |                                                       |
| Records of determine the set of the determine of the set of the determine of the determine of the determine of the                    | Net debuilds<br>an angle disease par estis priviles.r : e<br>ment shared da vote disease is lange vot<br>No demande Exceptions<br>1 Tech Int<br>2 Tech Int                                                                                                    | 5040<br>2010<br>2010<br>2010<br>2010<br>2010<br>2010<br>2010<br>2                                                                                                    | Benanda, veza sena informá<br>Gito J do So J<br>Gito J do So J                | personist.                                                                                                    | Beer<br>Intuit<br>• atlante                                                                                                    | Consepon                                                                                                    |                                                       |
| Finance, reveal dense<br>If approve the packet of their dense to be characterized<br>approved to approve the packet of the packet of the<br>packet of the packet of the packet of the packet of the<br>packet of the packet of the packet of the packet of the packet<br>If the packet of the packet of the packet of the packet of the<br><b>Security Security Securit</b> | ne di admitto<br>ne di admitto<br>mente del conse par colle professor :<br>mente del mente di admitto di conseri colte<br>Ne damanda Esseguinto di Conseri colte<br>Ne damanda Esseguinto di Conseri colte<br>di Tech Sell<br>2 Tech Sell<br>2 Tech Sell                                                                                                    | Parlamer and anapel an official only<br>2004/2013<br>2004/2013<br>2004/2013<br>2004/2013<br>2004/2013<br>2004/2013<br>2004/2013<br>2004/2013<br>2004/2013<br>2004/2013<br>2004/2014<br>2004/2014<br>2004/2 | Bernarda, vous sons informé<br>Misure 1<br>Gé Gi à Gi Gi 2<br>Gi Gi à Gi 2    | per atuntia.                                                                                                    | batut<br>e allante                                                                                                    | Gangan                                                                                                    |                                                       |
| r drammer, market konstruktionen er den sinder konstruktionen er den sinder konstruktionen er den sinde                   | Not designed.<br>A margined Sciences par volte professional :<br>Ment designed as units designed to Gauges cold<br>No designed to Theory and the Science of the<br>A Text Sect.<br>2 Text Sect.                                                                                                    | Data           3014/2013           2014/2013           2014/2013           2014/2013           2014/2013                                                                                                    | Hearts                                                                        | риг изуніці.<br>асай 5<br>004-с1316-1 В                                                                                                    | tatut<br>n attente                                                                                                    | Georgen                                                                                                    |                                                       |
| et deur auto a hondra d'aller de la de la deuto de la deuto deuto de la deuto de la deuto deuto                    | ne orașile.<br>ne<br>ment folme facultă professor :<br>ne demonte facultă și începer oră<br>No demonte Estimați a competente<br>1 Trec Inte<br>2 Trec Inte                                                                                                    | privace are angle as relatively     20140213     20140213     20140213                                                                                                    | Meaner 6, waa area infered<br>0,000 Å 0,000 Å<br>0,000 Å 1,000 Å              | scal 5<br>001-C1516-1 5                                                                                                    | latut<br>• strante                                                                                                    | Gaugas                                                                                                    |                                                       |
| In experiment, a first in Province of a second second seco                   | No demote provide provide prov | Date           3014/2013           3014/2013           3014/2013           3014/2013           3014/2013           3014/2014                                                                                                    | Meansis, waa aana Mamd<br>Maara 1<br>00 00 1 00 20<br>00 00 1 00 20           | per escritei.                                                                                                    | tatut<br>nationte                                                                                                    | Georgen                                                                                                    |                                                       |
| ne management and with the Alfreen prove offer an Alfreen for a set offer an Alfreen prove of the antifactor of the antifactor of the anti                   | n<br>mart Informi de votre domande. Longue vot<br>No demande Deseignent<br><u>Å</u> Ted, ted<br><u>2</u> Ted, ted                                                                                                    | e portamor a un anaptă nu milari votre<br>2014/2013<br>2014/2013<br>2014/2014<br>2014/2013<br>2014/2013<br>2014/2013<br>2014/2013<br>2014/2013<br>2014/2013<br>2014/2013<br>2014/2013<br>2014/2013<br>2014/2013<br>2014/2013<br>2014/2013<br>2014/2013<br>2014/2013<br>2014/2013<br>2014/2013<br>2014/2013<br>2014/2013<br>2014/2013<br>2014/2013<br>2014/2014<br>2014/2014<br>2014 | Semande, veca sensa infermé<br>Meure I<br>G0:00 à G0:50 3<br>G0:55 à 13,255 à | per sectieit.<br>acal S<br>DOV-C1518-1 D                                                                                                    | tatut<br>nationte                                                                                                    | Gaugus                                                                                                    |                                                       |
| en of the second scale data of low-up more the same of the second scale data of low-up more scale data of the second scale data of the second scal                   | n<br>menet larlanis de cate demande. Larque cut<br>No demande Designant<br><u>1</u> Tet, tet<br><u>2</u> Ted, tet                                                                                                    | a perference aces anogété se selvel votes<br>Data<br>2014/02/15<br>2014/02/15<br>2014/02/16<br>2014/02/16                                                                                                    | Semanda, vaua sama infermó<br>Meurre II<br>06:00 à 00:50  <br>06:55 à 13,25   | ppr couriel.                                                                                                    | tatut<br>nationite                                                                                                    | Casagese                                                                                                    |                                                       |
| R particular de provenses sons processos en en enclandada<br>encla 13 Minimia esta conseguinda escenses ou enclandad<br>Minimiana en esta 200 eu esta 200<br>Minimiana en esta 200 eu esta 200<br>Minimiana en esta 200 eu esta 200                                                                                                    | No demande Dradgeau<br>j. Ted, ini<br>2 Ted, ini                                                                                                    | Data           3014/02/13           2014/02/13           2014/02/13           2014/02/13           2014/02/13           2014/02/13           2014/02/13                                                                                                    | Heure 1<br>06:00 à 06:00<br>06:05 à 13325                                     | ocal S<br>DNC1518-1 D                                                                                                    | tatut<br>attente                                                                                                    | Contigon                                                                                                    |                                                       |
| ndi 13 Binin at conjud come on united<br>Beorgitan<br>Retarte et al.20 on 10.00<br>Netarte et al.20 on 10.00<br>Netarte et al.20 on 10.00<br>Netarte et al.20 on 10.00                                                                                                    | No domando Drosignast<br><u>i</u> Ted, test<br>2 Ted, test                                                                                                    | Date<br>2014/02/13<br>2014/02/16<br>2014/02/16                                                                                                    | Heure 1<br>06:00 à 06:50 à<br>06:55 à 13.25 à                                 | ecal 5<br>001-C1518-1 D                                                                                                    | tatut<br>r attente                                                                                                    | Contigon                                                                                                    |                                                       |
| Description           Mediand en 412.05 to 412.00           Mardiand en 412.05 to 412.00           Mandiand en 412.05 to 412.00           Mandiand en 412.05 to 412.00                                                                                                    | No demande Dossignant<br><u>i</u> Teci had<br>2 Teci bat                                                                                                    | Date<br>254402/13<br>254402/13<br>254402/14<br>2554402/14                                                                                                    | Heure 0<br>06:00 à 05:50 à<br>06:55 à 13:35 à                                 | ocal 5<br>001-C1518-1 D                                                                                                    | tatut<br>attente                                                                                                    | Consignes                                                                                                    |                                                       |
| Beacryption     Hednard # 110.05 ou 410.05     Hednard # 110.05 ou 410.00     Hednard # 110.05 ou 410.00     Hednard # 110.00     U 410.00                                                                                                    | No demande Ensaignant<br><u>1</u> Ted, bet<br><u>2</u> Ted, isat                                                                                                    | Date<br>2014/02/13<br>2014/02/13<br>2014/02/18<br>2014/02/11                                                                                                    | Heure C<br>cs:co k cs:so k<br>c8:s5 k 32:25                                   | ocal 5<br>001-C1518-1 D                                                                                                    | tatut<br>attente                                                                                                    | Contignes                                                                                                    |                                                       |
| Description           Metand == 412.05 to u 40.00           Netfand == 412.05 to u 40.00           Metanet == 412.05 to u 40.00           Metanet == 412.05 to u 40.00                                                                                                    | No demande Enseignant<br><u>1</u> Test, test<br><u>2</u> Test, test                                                                                                    | Date<br>2014/02/13<br>2014/02/18<br>2014/02/18<br>2014/02/18<br>2014/02/11                                                                                                    | Meure E<br>c6:c0 à 06:50 P<br>06:55 à 13:25 P                                 | ocal S<br>ION-C1518-1 D                                                                                                    | tatut<br>attente                                                                                                    | Consigner                                                                                                    |                                                       |
| Description<br>Netterst en 410 80 ou 410.00<br>Netterst en 410 80 ou 410.00<br>Menterst en 410 80 ou 410.00                                                                                                    | No demande Enseignant<br><u>1</u> Test, lest<br><u>2</u> Test, lest                                                                                                    | Date<br>2014/02/13<br>2014/027/8<br>2014/027/8<br>2014/027/8                                                                                                    | Heure E<br>08:00 à 08:50 P<br>09:55 à 13:25 P                                 | ocal 5<br>10N-C1518-1 8                                                                                                    | tatut<br>attente                                                                                                    | Consignee                                                                                                    |                                                       |
| Description<br>Nettorat en 410.00 ou 410.00<br>Nettorat en 410.80 ou 410.00<br>Nettorat en 410.80 ou 410.00                                                                                                    | No demande Etseignant<br><u>1</u> Test, best<br><u>2</u> Test, best                                                                                                    | Date<br>2014/02/13<br>2014/02/18<br>2014/02/08<br>2014/02/08                                                                                                    | Haure E<br>06:00 à 06:50 P<br>08:55 à 13:25 P                                 | ocal 5<br>ION-C1518-1 D                                                                                                    | tatut<br>1 attente                                                                                                    | Consignes                                                                                                    |                                                       |
| Description<br>Nettorat en 410.00 ou 410.00<br>Nettorat en 410.00 ou 410.00<br>Nettorat en 410.00 ou 410.00<br>Nettorat en 410.00 ou 410.00                                                                                                    | No demande Enseignant<br><u>1</u> Test, test<br><u>2</u> Test, test                                                                                                    | Date<br>2014/02/13<br>2014/02/18<br>2014/02/18<br>2014/02/18                                                                                                    | Heure E<br>06:00 à 06:50 3<br>06:55 à 13:25 3                                 | ocal S<br>ION-C1518-1 D                                                                                                    | tatut<br>attente                                                                                                    | Consignes                                                                                                    |                                                       |
| Description           Mentanit en 410.80 ps 410.00           Mentanit en 410.80 ps 410.00           Mentanit en 410.80 ps 410.00           Mentanit en 410.80 ps 410.00                                                                                                    | No demande Enseignant<br><u>1</u> Test, test<br><u>2</u> Test, test                                                                                                    | Date<br>2014/02/13<br>2014/02/18<br>2014/02/08<br>2014/03/06<br>2014/03/11                                                                                                    | Heure E<br>05:00 à 05:50 P<br>08:55 à 13:25 P                                 | ocal 5<br>ION-C1518-1 D                                                                                                    | tatut<br>attente                                                                                                    | Consignes                                                                                                    |                                                       |
| Mentoret en 410.80 ou 410.00<br>Mentoret en 410.80 ou 410.00<br>Menteret en 410.80 ou 410.00<br>Menteret en 410.80 ou 410.00                                                                                                    | 1 Test, best                                                                                                    | 2014/02/13<br>2014/02/18<br>2014/03/06<br>2014/03/11                                                                                                    | 08:00 à 08:50 P                                                               | ION-C1518-1 D                                                                                                    | attente                                                                                                    |                                                                                                    |                                                       |
| Nentonat en 410.80 ou 410.00<br>Mentonat en 410.80 ou 410.00<br>Nentonat en 410.80 ou 410.00                                                                                                    | 2 Test, test                                                                                                    | 2014/02/18<br>2014/03/04<br>2014/03/11                                                                                                    | 08:55 3 13:25                                                                 |                                                                                                    |                                                                                                    |                                                                                                    |                                                       |
| Mentorat en 410.80 ou 410.00<br>Mentorat en 410.80 ou 410.00                                                                                                    |                                                                                                    |                                                                                                    | 08:55 à 13:25 F                                                               | ION-C1518-1<br>ION-C1518-1<br>ION-C1518-1                                                                                                    | etusé                                                                                                    |                                                                                                    |                                                       |
| Mentorat en 410.80 ou 410.00                                                                                                    | 3 Test, test                                                                                                    | 2014/02/13                                                                                                    | 16:30 à 19:00 P                                                               | ION-C1518-1 A                                                                                                    | icepté                                                                                                    |                                                                                                    |                                                       |
|                                                                                                    | 4 Test, test                                                                                                    | 2014/02/28                                                                                                    | 08:00 à 09:30 P                                                               | ION-C1518-1 D                                                                                                    | attente                                                                                                    |                                                                                                    |                                                       |
| Mentoret en 410.80 ou 410.00                                                                                                    | 5 Test, test                                                                                                    | 2014/03/11<br>2014/03/11                                                                                                    | 13:00 à 14:00 P<br>15:00 à 17:00 P                                            | ION-C1518-1 A                                                                                                    | wepté                                                                                                    |                                                                                                    |                                                       |
| Mentonal en 410 M 99CONT                                                                                                    | RA-95 é Test. test                                                                                                    | 2014/03/18<br>2014/03/25<br>2014/04/02                                                                                                    | 08:55 à 09:55<br>08:55 à 09:55<br>09:00 à 10:00                               | ION-C1518-1<br>ION-C1518-1<br>ION-C1518-1                                                                                                    | mepté                                                                                                    | Lixxamen doit être fait à l'ordinateur.<br>Conditions particulières, spécifiez<br>Les fautes d'orthographe NE SERCINT PAS considérées                                                                                                    |                                                       |
| Manton                                                                                                    | Test, test                                                                                                    | 2014/02/03                                                                                                    | 13:00 à 14:00 P                                                               | ION-C1518-1 D                                                                                                    | attente                                                                                                    |                                                                                                    |                                                       |
| Rey                                                                                                    | at, test                                                                                                    | 2014/01/28                                                                                                    | 08:00 à 09:30 P                                                               | ION-C1518-1 A                                                                                                    | mepté                                                                                                    | L'examen doit être écrit à la main                                                                                                    |                                                       |
|                                                                                                    | Court.                                                                                                    | 2014/01/28                                                                                                    | 10.30 \$ 12.00                                                                | ION-C1518-1 6                                                                                                    | attente                                                                                                    |                                                                                                    |                                                       |
|                                                                                                    | est                                                                                                    | 2014/01/29                                                                                                    | 08:00 à 09:30 P                                                               | ION-C1518-1 B                                                                                                    | attente                                                                                                    |                                                                                                    |                                                       |
|                                                                                                    |                                                                                                    | 2014/01/30                                                                                                    | 06:00 à 09:30 >                                                               | ION-C1518-1 D                                                                                                    | attente                                                                                                    |                                                                                                    |                                                       |
| Ajoute                                                                                                    | r 📕                                                                                                    | 2014/02/05                                                                                                    | 13:30 à 14:30 M                                                               | ION-C1518-1 B                                                                                                    | attente                                                                                                    |                                                                                                    |                                                       |
|                                                                                                    | et .                                                                                                    | 2014/01/31                                                                                                    | 15:10 à 17:10 M                                                               | ow-cist8-1 B                                                                                                    | n accente                                                                                                    |                                                                                                    |                                                       |
|                                                                                                    | test                                                                                                    | 2014/02/03                                                                                                    | 11-00 à 12-00 b                                                               | ION-C1518-1 5                                                                                                    | alleola                                                                                                    |                                                                                                    |                                                       |
|                                                                                                    | Test. test                                                                                                    | 2014/02/18                                                                                                    | 16:00 à 17:00 M                                                               | ION-C1518-1 D                                                                                                    | attente                                                                                                    |                                                                                                    |                                                       |
| Rencontre obligant                                                                                                    | 11 Test, test                                                                                                    | 2014/02/13                                                                                                    | 09:25 à 10:55 P                                                               | ION-C1518-1 A                                                                                                    | mepté                                                                                                    | L'examen doit être écrit à la main<br>Les fautes d'orthographe NE SERONT PAS considérées<br>Notes de cours, apécifies:                                                                                                    |                                                       |
| Kenconcre osogesoire                                                                                                    | 12 Test, test                                                                                                    | 2014/03/14                                                                                                    | 15100 à 18100 P                                                               | ION-C1518-1 A                                                                                                    | icepté                                                                                                    | Conditions particulibres, spécifies<br>Les faultes d'arthronestes NF SERONT PAS constituées                                                                                                    |                                                       |
|                                                                                                    |                                                                                                    |                                                                                                    |                                                                               |                                                                                                    |                                                                                                    |                                                                                                    |                                                       |
| R A R                                                                                                    | Ajoute                                                                                                    | Ajouter 4 Ministry 1 Tec se                                                                                                    | Ajouter         #         ####################################                | Ajouter         10000000         10000000         10000000         10000000         100000000         100000000         1000000000         1000000000         10000000000         100000000000000         1000000000000000000000000000000000000 | Ajouter         200400         10.8 km s         500-000-1           in         300400         10.8 km s         500-000-1         600-000-1           in         300400         500-000-1         600-000-1         600-000-1           in         300400         500-000-1         600-000-1         600-000-1           in         200400         500-000-1         600-000-1         600-000-1           in         200400         500-000-1         600-000-1         600-000-1           in         2004000         500-000-1         600-000-1         600-000-1           in         2004000         500-000-1         600-000-1         600-000-1         600-000-1           in         in         600-000-1         500-000-1         600-000-1         600-000-1         600-000-1           in         in         in         600-000-1         500-000-1         600-000-1         600-000-1         600-000-1         600-000-1         600-000-1         600-000-1         600-000-1         600-000-1         600-000-1         600-000-1         600-000-1         600-000-1         600-000-1         600-000-1         600-000-1         600-000-1         600-000-1         600-000-1         600-000-1         600-000-1         600-000-1 | Ajouter         1         2014/20         15.2 1 / 24         Note:151         dramba           with status         15.6 1 / 24         Note:151         dramba         Note:151         dramba           with status         15.6 1 / 24         Note:151         dramba         Note:151         dramba           with status         15.6 1 / 24         Note:151         dramba         Note:151         dramba           with status         15.6 1 / 24         Note:151         dramba         Note:151         dramba           with status         15.6 1 / 24         Note:151         dramba         Note:151         dramba           with status         15.6 1 / 24         Note:151         dramba         Note:151         dramba           with status         15.6 1 / 24         Note:152         dramba         Note:152         dramba           with status         Note:152         Note:152         dramba         Note:152         dramba           with status         Note:152         Note:152         Note:152         Note:152         Note:152         Note:152         Note:152         Note:152         Note:152         Note:152         Note:152         Note:152         Note:152         Note:152         Note:152         Note:152 <t< td=""><td>Ajouter         1000000000000000000000000000000000000</td></t<> | Ajouter         1000000000000000000000000000000000000 |

4. Vous serez redirigé vers le formulaire suivant :

-

| a cour interest of compact                                                              |                                                                                 |                                                                                                    |                                                                               |
|-----------------------------------------------------------------------------------------|---------------------------------------------------------------------------------|----------------------------------------------------------------------------------------------------|-------------------------------------------------------------------------------|
| Collège Lionel                                                                          | -Groulx                                                                         |                                                                                                    | Test Registrar<br>Le mercredi 5 mars 2                                        |
| MON DOSSIER                                                                             |                                                                                 |                                                                                                    | SERVICES ADAPTÉS - AJOUTER                                                    |
| Accueil<br>Dossier personnel<br>Mes documents<br>Horaire<br>Modification d'horaire      | Année-session<br>Classe<br>Enseignants                                          | Hver 2014 🔍 •<br>9997LDED-999999 Mentorat en 410.80 ou 410.00 v •<br>Test, test v •                                                                                                 |                                                                               |
| Horaire d'examens<br>Cours / Notes<br>Courriels<br>Centre d'aide                        | Mesure<br>50% de temps suppléme<br>Accompagnateur<br>Bipolarité                 | ntaire                                                                                                    |                                                                               |
| Bulletin<br>Révision de notes<br>Choix de cours<br>Tests / Ouestionnaires               | Durée<br>Durée prévue pour<br>l'examen<br>Durée autorisée                       | (HH:MM) * Calculer<br>+ 50%                                                                                                    | Pour les cours de français et de philosophie,                                 |
| Cheminement<br>État do compto                                                           | Première partie                                                                 |                                                                                                    | l'examen peut se faire en plusieurs parties,                                  |
| Fréquentation scolaire<br>Casiers<br>Stationnement<br>Inscriptions<br>Repères<br>Moodle | Suggestions<br>Date<br>Heure de début<br>Heure de fin<br>Durée                  | Autre rencontre (AAAA/MH/33)<br>(HH:5%)<br>(HH:5%)<br>(HH:5%) Calcular                                                                                                    | selon le nombre de cours alloués.<br>Si yous avez besoin de fractionner votre |
| DreamSpark<br>Options                                                                   | Deuxième partie                                                                 |                                                                                                    |                                                                               |
| Agenda<br>Services adaptés<br>MON COLLÈGE<br>Calendrier                                 | Suggestions<br>Date<br>Heure de début<br>Heure de fin<br>Durée                  | Autre rencontre (AAAA/HH(12)) (HH(1MH)) (HH(1MH)) Calculer                                                                                                    | temps d'examen pour un autre cours, venez nous voir au SAIDE.                 |
| Liens                                                                                   | Troisième partie                                                                |                                                                                                    |                                                                               |
|                                                                                         | Suggestions<br>Date<br>Heure de début<br>Heure de fin<br>Durée<br>Sauvegarder R | Autre rescentre         V           (AAAA/MV(2))         ((AAAA/MV(2)))           ((H=160))         ((H=160))           ((H=160))         Cabaler           adour         ((H=160)) |                                                                               |
|                                                                                         |                                                                                 |                                                                                                    |                                                                               |

5. Tout d'abord, assurez-vous que la session, le nom du cours et de l'enseignant sont correctement indiqués au haut de la page. Sélectionnez vos cours et vos enseignants à partir de la liste déroulante.

|                         | SERVICES ADAPTÉS - AJOUTER                                                   | Hiver 2014                                                                   |
|-------------------------|------------------------------------------------------------------------------|------------------------------------------------------------------------------|
| Année-session<br>Classe | Hiver 2014 <b>*</b><br>999TADBD-999999 Mentorat en 410.B0 ou 410.D0 <b>*</b> | Automne 2013<br>Été 2013<br>Hiver 2013<br>Automne 2012<br>Été 2012           |
| Enseignants             | Test, test v<br>Test, test v<br>Test, test                                   | torat en 410.B0 ou 410.D0<br>vorat en 410.B0 ou 410.D0<br>contre obligatoire |

6. Les mesures allouées à ce cours s'afficheront en dessous.

| Mesure                      |  |
|-----------------------------|--|
| 50% de temps supplémentaire |  |
| Accompagnateur              |  |

7. Vous devez inscrire la durée prévue pour l'examen. Puis, cliquez sur le bouton *Calculer*. Si vous avez des mesures pour du temps supplémentaire, la *Durée autorisée* affichera le temps total alloué pour l'examen.

| Durée                         |                          |
|-------------------------------|--------------------------|
| Durée prévue pour<br>l'examen | (HH:MM) * Calculer       |
| Durée autorisée               | + 50%                    |
| Par exemple :                 |                          |
| Durée                         |                          |
| Durée prévue pour<br>l'examen | 01:30 (HH:MM) * Calculer |
| Durée autorisée               | 02:15                    |

8. Vous devez choisir la plage horaire qui correspond à votre période d'examen. Pour ce faire, dans la section ci-dessous, choisissez la date dans la liste déroulante. Les dates sont indiquées en fonction des périodes d'enseignement du cours pour lequel vous faites la demande. Si aucune des propositions convient, sélectionnez Autre rencontre et indiquez l'heure de début et l'heure de fin.

| Première partie |                                                              |
|-----------------|--------------------------------------------------------------|
| Suggestions     | Autre rencontre                                              |
| Date            | (Lt/MM/AAAA)                                                 |
| Heure de début  | (HH:MM)                                                      |
| Heure de fin    | (HH:MM) Calculer                                             |
| Durée           |                                                              |
|                 |                                                              |
| Première partie |                                                              |
| Suggestions     | Autre rencontre                                              |
| Date            | Autre rencontre<br>Mardi 2014/03/11 08:55-10:40              |
| Heure de début  | Mardi 2014/03/18 08:55-10:40<br>Mardi 2014/03/25 08:55-10:40 |
| Heure de fin    | (HH:MM) Calculer                                             |
| Durée           |                                                              |
|                 |                                                              |
| Première partie |                                                              |
| Suggestions     | Mardi 2014/03/18 08:55-10:40 🗸                               |
| Date            | 2014/03/18 (AAAA/MM/JJ)                                      |
| Heure de début  | 08:55 (HH:MM)                                                |
| Heure de fin    | (HH:MM) Calculer                                             |
| Durée           |                                                              |

9. Pour un examen fait en une seule partie, inscrivez une heure de début et cliquez sur *Calculer*. L'heure de fin se calcule automatiquement.

| Première partie |                                |
|-----------------|--------------------------------|
| Suggestions     | Mardi 2014/03/18 08:55-10:40 🗸 |
| Date            | 2014/03/18 (AAAA/MM/JJ)        |
| Heure de début  | 08:55 (HH:MM)                  |
| Heure de fin    | 11:10 (HH:MM) Calculer         |

10. Pour les examens échelonnés sur plusieurs journées, répartissez la *Durée autorisée* totale sur le nombre de parties allouées.

Ainsi, un examen d'une durée de trois cours de trois heures, aura une Durée prévue pour l'examen de 09:00.

| prévue pour<br>en<br>autorisée | 09:00 (HH:MM) *<br>13:30 | Calculer |  |
|--------------------------------|--------------------------|----------|--|

11. Pour les examens échelonnés sur plusieurs journées, divisez la *Durée autorisée* dans les différentes *Parties*.

| Première partie  |                                |
|------------------|--------------------------------|
| Suggestions      | Mardi 2014/03/11 08:55-10:40 🗸 |
| Date             | 2014/03/11 (AAAA/MM/JJ)        |
| Heure de début   | 08:55 (HH:MM)                  |
| Heure de fin     | 12:25 (HH:MM) Calculer         |
| Durée            | 03:30                          |
| Deuxième partie  |                                |
| Suggestions      | Mardi 2014/03/18 08:55-10:40 🗸 |
| Date             | 2014/03/18 (AAAA/MM/JJ)        |
| Heure de début   | 08:55 (HH:MM)                  |
| Heure de fin     | 13:55 (HH:MM) Calculer         |
| Durée            | 05:00                          |
| Troisième partie |                                |
| Suggestions      | Mardi 2014/03/25 08:55-10:40 🗸 |
| Date             | 2014/03/25 (AAAA/MM/JJ)        |
| Heure de début   | 08:55 (HH:MM)                  |
| Heure de fin     | 13:55 (HH:MM) Calculer         |
| Durée            | 05:00                          |
|                  |                                |
| Sauvegarder      | Retour                         |

12. Lorsque vous avez terminé de remplir votre demande, cliquez sur Sauvegarder.

|                                                                                            | Grouix                                                         |                                                                                                    |                            |
|--------------------------------------------------------------------------------------------|----------------------------------------------------------------|----------------------------------------------------------------------------------------------------|----------------------------|
| N DOSSIER                                                                                  |                                                                |                                                                                                    | SERVICES ADAPTÉS - AJOUTER |
| cuel A asier personnel Cales documents Faire                                               | nnèe-session<br>asse<br>sseignants                             | Hiver 2014 V •<br>99977AD8D-999999 Mentorat en 410.80 ou 410.00 V •<br>Test, test V •                              |                            |
| dification d'horaire<br>raire d'examens<br>suns / Notes<br>sunnels                         | Mesure<br>50% de temps supplér<br>Accompagnateur<br>Nicolasité | rentaire                                                                                                    |                            |
| ntre d'aide<br>lietin r<br>vision de notes<br>six de cours<br>sts / Questionnaires         | lurée<br>Durée prévue pour<br>l'examen<br>Durée autorisée      | 02.00<br>(HRUM) * Calcular<br>13.130                                                                               |                            |
| eminement<br>et de compte p                                                                | remière partie                                                 |                                                                                                    |                            |
| Squentation scolaire<br>Isiens<br>abionement<br>Iscriptions<br>pères<br>Isodie<br>aumSpark | Suggestions<br>Date<br>Houre de début<br>Houre de fin<br>Durée | Mardi 2014/03/11 06:55-10:40 (V<br>2014/03/11 (AAAA/MM/3))<br>00:55 (HH-MMH)<br>11:25 (HH-MMH) Calcular<br>00:50   |                            |
| tions                                                                                      | leuxième partie                                                |                                                                                                    |                            |
| enda<br>nvices adaptés<br>ON COLLÈGE<br>Ilendrier<br>ns                                    | Suggestions<br>Date<br>Houre de début<br>Heure de fin<br>Durée | Marchi 2014/02/18 08:55-10:40 V<br>2014/02/18 (AAAAMM/J))<br>08:55 (HH:MM)<br>(Sh:05 (DBC:MM)<br>Calcular<br>05:00 |                            |
| 7                                                                                          | robième partie                                                 |                                                                                                    |                            |
|                                                                                            | Suggestions<br>Date<br>Heure de début<br>Fore de las<br>Durée  | Marid 2014/02/25 08:55-10:40 V<br>2014/03/25 (AAAAMM/3)<br>08:55 (HH:AMA)<br>19:55 (HH:AMA) Calcular<br>53         |                            |
|                                                                                            |                                                                | Tabour                                                                                                    |                            |

- 13. Lorsque vous cliquez sur *Sauvegarder*, un message est envoyé à votre enseignant par courriel afin de lui demander de traiter votre demande. Il doit l'accepter ou la refuser et y ajouter ses consignes.
- 14. Afin de savoir quel est le statut de votre demande, référez-vous au tableau précédemment mentionné, sous l'onglet *Demandes de réservation*.

|                                                                                                    |                                                                                                    |            |            |                                        |                                                 |                                           |            | and the design of the second second sec |
|----------------------------------------------------------------------------------------------------|----------------------------------------------------------------------------------------------------|------------|------------|----------------------------------------|-------------------------------------------------|-------------------------------------------|------------|----------------------------------------------------------------------------------------------------|
|                                                                                                    | Rei                                                                                                    | ires       |            |                                        |                                                 |                                           | De         | mandel de reservation                                                                                                    |
| Message                                                                                                    |                                                                                                    |            |            |                                        |                                                 |                                           |            |                                                                                                    |
| Afin d'affectuer une réservatio                                                                                                    | m de loual d'anamen, vous devea :                                                                                                    |            |            |                                        |                                                 |                                           |            |                                                                                                    |
| Entrer la dunie prévue de 11     Sélectionner dans la manue de<br>Unterne de début sen<br>Vous devez entrer fin<br>- En relacion de vote honsine,<br>- Modifier l'heure de de<br>Sélectionner Autre ne<br>- Après avait seuveganté, «11     Vouillez presidre notre que | Mo of Phane and Ansature for an endowed in the Ansature resolutions:<br>The effect of a set of an endowed in the Ansature for a set of a standard phane and endowed in the Ansature for a set of a set of a |            |            |                                        |                                                 |                                           |            |                                                                                                    |
|                                                                                                    |                                                                                                    |            |            |                                        |                                                 |                                           |            |                                                                                                    |
| Mesures                                                                                                    |                                                                                                    |            |            |                                        |                                                 |                                           |            |                                                                                                    |
| 50% de temps supplémentai                                                                                                    | in .                                                                                                    |            |            |                                        |                                                 |                                           |            |                                                                                                    |
| Accompagnateur                                                                                                    |                                                                                                    |            |            |                                        |                                                 |                                           |            |                                                                                                    |
| operance                                                                                                    |                                                                                                    |            |            |                                        |                                                 |                                           |            |                                                                                                    |
| Demandes de réservation                                                                                                    |                                                                                                    |            |            |                                        |                                                 |                                           |            |                                                                                                    |
| Classe                                                                                                    | Description                                                                                                    | No demande | Enseignant | Date                                   | Heure                                           | Local                                     | Disco      | Consignes                                                                                                    |
| 9997ADBD-999999                                                                                                    | Mentoral en 410                                                                                                    | 1          | Test, test | 2014/02/13                             | 05:00 à 05:50                                   | MON-C1518-1                               | En attente |                                                                                                    |
| 99974080-999999                                                                                                    | Menteret en 410.80 eu 410.00                                                                                                    | 2          | Test, test | 2014/02/35<br>2014/03/04<br>2014/03/11 | 05:55 à 13:25<br>08:55 à 13:25<br>05:55 à 13:25 | MON-C1518-1<br>MON-C1518-1<br>MON-C1518-1 | Refusé     |                                                                                                    |
| 9997A080.4                                                                                                    | Mentorat en 410.50 ou 410.00                                                                                                    | 2          | Test, test | 2014/02/13                             | 16:30 à 18:00                                   | MON-C1518-1                               | Accepté    |                                                                                                    |
| 557 050-999999                                                                                                    | Mentorat en 410.80 ou 410.00                                                                                                    | 4          | Test, test | 2014/02/28                             | 08:00 à 09:30                                   | MON-C1518-1                               | En attente |                                                                                                    |
| 99974080-999999                                                                                                    | Mentoret en 410.80 ou 410.00                                                                                                    | s          | Test, test | 2014/03/11<br>2014/03/11               | 13:00 à 14:00<br>15:00 à 17:00                  | MON-C1518-1<br>MON-C1518-1                | Accepté    |                                                                                                    |
| 9997ADED-999999                                                                                                    | Mentorat en 410.50 ou 410.00                                                                                                    | 2          | Test, test | 2014/03/18<br>2014/03/25<br>2014/04/02 | 08:55 à 09:55<br>08:55 à 09:55<br>09:00 à 10:00 | MON-C1518-1<br>MON-C1518-1<br>MON-C1518-1 | Accepté    | L'examen doit être fait à l'ordinateur.<br>Conditions particulières, spécifies<br>Les fautes d'orthographe NE SERONT PAS considérées                                                                                                    |
| 99974DC0-999999                                                                                                    | Mentorat en TAD 410.CO                                                                                                    | 1          | Test, test | 2014/02/03                             | 13:00 à 14:00                                   | MON-C1518-1                               | En attente |                                                                                                    |
| 99CONTRA-999999                                                                                                    | Rencontre obligatoire                                                                                                    | 1          | Test, test | 2014/01/25                             | 05:00 à 09:30                                   | MON-C1518-1                               | Accepté    | Lexamen doit être écrit à la main                                                                                                    |
| 99CONTRA-999999                                                                                                    | Remembre ubligatoire                                                                                                    | 2          | Test, test | 2014/01/28                             | 10.30 à 12.00                                   | MON-C1518-1                               | En attante |                                                                                                    |
| 99CONTRA-999999                                                                                                    | Rencontre obligatoire                                                                                                    | 2          | Test, test | 2014/01/29                             | 05:00 à 09:30                                   | MON-C1518-1                               | En attente |                                                                                                    |
| 99CONTRA-999999                                                                                                    | Rencontre obligatoire                                                                                                    | 4          | Test, test | 2014/01/30                             | 05:00 à 09:30                                   | MON-C1515-1                               | En attente |                                                                                                    |
| 99CONTRA-999999                                                                                                    | Rencontre obligatoire                                                                                                    | 2          | Test, test | 2014/02/05                             | 13:30 à 14:30                                   | MON-C1518-1                               | En attente |                                                                                                    |
| 99CONTRA-999999                                                                                                    | Kencontre obligatoire                                                                                                    | 6          | Test, test | 2014/01/31                             | 15:10 & 17:10                                   | MON-C1518-1                               | En attente |                                                                                                    |
| 99CUNTKA-999999                                                                                                    | Kencentre obligatione                                                                                                    | 2          | Test, test | 2054/02/03                             | UN 00 & 10:00                                   | MON-C1918-1                               | to attente |                                                                                                    |
| 99COVTR4-999999                                                                                                    | Recently ablantaire                                                                                                    | 10         | Test test  | 2014/02/18                             | 16-00 & 17-00                                   | MON-C1518-1                               | En attente |                                                                                                    |
| 99CONTRA-999999                                                                                                    | Rancontre obligatoire                                                                                                    | 11         | Test, test | 2014/02/13                             | 09-25 à 10-55                                   | MON-C1518-1                               | Accepté    | L'examen doit être éoit à la main<br>Las faultes d'orthographe NE SERONT PAS considérées<br>Notes de euror, selection                                                                                                    |
| 99CONTRA-999999                                                                                                    | Rancontre obligatoire                                                                                                    | 12         | Test, test | 2014/03/34                             | 15:00 à 18:00                                   | MON-C1518-1                               | Accepté    | Conditions particulières, spécifiez<br>Las faultes d'orthographe NE SERONT PAS considérées                                                                                                    |
| Ajester                                                                                                    |                                                                                                    |            |            |                                        |                                                 |                                           |            |                                                                                                    |

15. Le statut est indiqué dans l'avant-dernière colonne.

| euillez prendre no | tre que le mercredi 19 février es | st enseigné ( | omme un ven | dredi                                  |                                                 |                                          |            |                                                                                                    |
|--------------------|-----------------------------------|---------------|-------------|----------------------------------------|-------------------------------------------------|------------------------------------------|------------|----------------------------------------------------------------------------------------------------|
| Mesure             |                                   |               |             |                                        |                                                 |                                          |            |                                                                                                    |
| 50% de temps supp  | lémentaire                        |               |             |                                        |                                                 |                                          |            |                                                                                                    |
| Accompagnateur     |                                   |               |             |                                        |                                                 |                                          |            |                                                                                                    |
| Bipolarité         |                                   |               |             |                                        |                                                 |                                          |            |                                                                                                    |
| Demandes de rése   | rvation                           |               |             |                                        |                                                 |                                          | $\wedge$   |                                                                                                    |
| Classe             | Description                       | No<br>demande | Enseignant  | Date                                   | Heure                                           | Local                                    | Statut     | Consignes                                                                                                    |
| 999TADBD-9999999   | Mentorat en 410.B0 ou 410.D0      | 1             | Test, test  | 2014/02/13                             | 08:00 à 08:50                                   | MON-C1518-                               | En attente |                                                                                                    |
| 999TADBD-999999    | Mentorat en 410.B0 ou 410.D0      | 2             | Test, test  | 2014/02/18<br>2014/03/04<br>2014/03/11 | 08:55 à 13:25<br>08:55 à 13:25<br>08:55 à 13:25 | MON-C1518-<br>MON-C1518-1<br>MON-C1518-1 | Refusé     |                                                                                                    |
| 999TADBD-999999    | Mentorat en 410.B0 ou 410.D0      | <u>3</u>      | Test, test  | 2014/02/13                             | 16:30 à 18:00                                   | MON-C1518-1                              | Accepté    |                                                                                                    |
| 999TADBD-999999    | Mentorat en 410.B0 ou 410.D0      | 4             | Test, test  | 2014/02/28                             | 08:00 à 09:30                                   | MON-C151 -1                              | En attente |                                                                                                    |
| 999TADC0-999999    | Mentorat en TAD 410.C0            | 1             | Test, test  | 2014/02/03                             | 13:00 à 14:00                                   | MON-C151-1                               | En attente |                                                                                                    |
| 99CONTRA-999999    | Rencontre obligatoire             | 1             | Test, test  | 2014/01/28                             | 08:00 à 09:30                                   | MON-C1518-1                              | Accepté    | l examen doit être écrit à la main                                                                                   |
| 99CONTRA-999999    | Rencontre obligatoire             | 2             | Test, test  | 2014/01/28                             | 10:30 à 12:00                                   | MON-C1518-1                              | En attente |                                                                                                    |
| 99CONTRA-999999    | Rencontre obligatoire             | <u>3</u>      | Test, test  | 2014/01/29                             | 08:00 à 09:30                                   | MON-C1518-1                              | En attente |                                                                                                    |
| 9CONTRA-999999     | Rencontre obligatoire             | <u>4</u>      | Test, test  | 2014/01/30                             | 08:00 à 09:30                                   | MON-C1518-1                              | En attente |                                                                                                    |
| 99CONTRA-999999    | Rencontre obligatoire             | <u>5</u>      | Test, test  | 2014/02/05                             | 13:30 à 14:30                                   | MON-C1518-1                              | En attente |                                                                                                    |
| 99CONTRA-999999    | Rencontre obligatoire             | <u>6</u>      | Test, test  | 2014/01/31                             | 15:10 à 17:10                                   | MON-C151 -1                              | En attente |                                                                                                    |
| 99CONTRA-999999    | Rencontre obligatoire             | Z             | Test, test  | 2014/02/03                             | 08:00 à 10:00                                   | MON-C1518-1                              | En attente |                                                                                                    |
| 99CONTRA-999999    | Rencontre obligatoire             | <u>8</u>      | Test, test  | 2014/02/03                             | 11:00 à 12:00                                   | MON-C1518 1                              | En attente |                                                                                                    |
| 99CONTRA-999999    | Rencontre obligatoire             | <u>10</u>     | Test, test  | 2014/02/18                             | 16:00 à 17:00                                   | MON-C1518                                | En attente |                                                                                                    |
| 99CONTRA-999999    | Rencontre obligatoire             | 11            | Test, test  | 2014/02/13                             | 09:25 à 10:55                                   | MON-C1518-1                              | Accepté    | L'examen doit être écrit à la main<br>Les fautes d'orthographe NE SERONT PAS considéré<br>Notes de cours, spécifiez: |

16. Pour voir la demande finale telle qu'approuvée par l'enseignant, cliquez sur le numéro de la demande dans le tableau.

| Mesure            |                              |                |                           |                                        |                                                 |                                           |            |                                                                                                    |
|-------------------|------------------------------|----------------|---------------------------|----------------------------------------|-------------------------------------------------|-------------------------------------------|------------|----------------------------------------------------------------------------------------------------|
| 50% de temps supp | lémentaire                   |                |                           |                                        |                                                 |                                           |            |                                                                                                    |
| Accompagnateur    |                              |                |                           |                                        |                                                 |                                           |            |                                                                                                    |
| Bipolarité        |                              | _              |                           |                                        |                                                 |                                           |            |                                                                                                    |
|                   |                              |                |                           |                                        |                                                 |                                           |            |                                                                                                    |
| Demandes de rése  | rvation                      |                |                           |                                        |                                                 |                                           |            |                                                                                                    |
| Classe            | Description                  | No<br>de nande | Enseignant                | Date                                   | Heure                                           | Local                                     | Statut     | Consignes                                                                                                    |
| 999TADBD-999999   | Mentorat en 410.B0 ou 410.D0 | 1              | Test, test                | 2014/02/13                             | 08:00 à 08:50                                   | MON-C1518-1                               | En attente |                                                                                                    |
| 999TADBD-999999   | Mentorat en 410.B0 ou 410.D0 | 2              | Test, est                 | 2014/02/18<br>2014/03/04<br>2014/03/11 | 08:55 à 13:25<br>08:55 à 13:25<br>08:55 à 13:25 | MON-C1518-1<br>MON-C1518-1<br>MON-C1518-1 | Refusé     |                                                                                                    |
| 999TADBD-999999   | Mentorat en 410.B0 ou 410.D0 | 3              | Test, test                | 2014/02/13                             | 16:30 à 18:00                                   | MON-C1518-1                               | Accepté    |                                                                                                    |
| 999TADBD-999999   | Mentorat en 410.B0 ou 410.D0 | 4              | Test, t <mark>e</mark> st | 2014/02/28                             | 08:00 à 09:30                                   | MON-C1518-1                               | En attente |                                                                                                    |
| 999TADC0-999999   | Mentorat en TAD 410.C0       | 1              | Test, test                | 2014/02/03                             | 13:00 à 14:00                                   | MON-C1518-1                               | En attente |                                                                                                    |
| 99CONTRA-999999   | Rencontre obligatoire        | 1              | Test, test                | 2014/01/28                             | 08:00 à 09:30                                   | MON-C1518-1                               | Accepté    | L'examen doit être écrit à la main                                                                                 |
| 99CONTRA-999999   | Rencontre obligatoire        | 2              | Test, test                | 2014/01/28                             | 10:30 à 12:00                                   | MON-C1518-1                               | En attente |                                                                                                    |
| 99CONTRA-999999   | Rencontre obligatoire        | <u>3</u>       | Test, test                | 2014/01/29                             | 08:00 à 09:30                                   | MON-C1518-1                               | En attente |                                                                                                    |
| 99CONTRA-999999   | Rencontre obligatoire        | 4              | Test, test                | 2014/01/30                             | 08:00 à 09:30                                   | MON-C1518-1                               | En attente |                                                                                                    |
| 99CONTRA-999999   | Rencontre obligatoire        | <u>5</u>       | Test, t <mark>e</mark> st | 2014/02/05                             | 13:30 à 14:30                                   | MON-C1518-1                               | En attente |                                                                                                    |
| 99CONTRA-999999   | Rencontre obligatoire        | <u>6</u>       | Test, test                | 2014/01/31                             | 15:10 à 17:10                                   | MON-C1518-1                               | En attente |                                                                                                    |
| 99CONTRA-999999   | Rencontre obligatoire        | Z              | Test, test                | 2014/02/03                             | 08:00 à 10:00                                   | MON-C1518-1                               | En attente |                                                                                                    |
| 99CONTRA-999999   | Rencontre obligatoire        | <u>8</u>       | Test, est                 | 2014/02/03                             | 11:00 à 12:00                                   | MON-C1518-1                               | En attente |                                                                                                    |
| 99CONTRA-999999   | Rencontre obligatoire        | <u>10</u>      | Test, test                | 2014/02/18                             | 16:00 à 17:00                                   | MON-C1518-1                               | En attente |                                                                                                    |
| 99CONTRA-999999   | Rencontre obligatoire        | 11             | Tes, test                 | 2014/02/13                             | 09:25 à 10:55                                   | MON-C1518-1                               | Accepté    | L'examen doit être écrit à la main<br>Les fautes d'orthographe NE SERONT PAS considé<br>Notes de cours, spécifiez: |

17. La version finale de la demande indique : les dates et les heures de passation d'examen, si l'examen se déroule durant les heures du cours ou non et les consignes de l'enseignant.

| Collège Lionel                                | Groulx                                 |                                                                   |                         |
|-----------------------------------------------|----------------------------------------|-------------------------------------------------------------------|-------------------------|
| MON DOSSIER                                   |                                        |                                                                   | SERVICES ADAPTÉS        |
| Accueil<br>Dossier personnel<br>Mes documents | Année-session<br>Classe<br>Enseignants | Hiver 2014<br>99CONTRA-999999 Rencontre obligatoire<br>Test, test |                         |
| loraire                                       | Mesure                                 |                                                                   |                         |
| iodification d'horaire                        | 50% de temps suppléme                  | ntaire                                                            |                         |
| noraire d'examens                             | Accompagnateur                         |                                                                   |                         |
| ours / Notes                                  | Bipolarité                             |                                                                   |                         |
| Centre d'aide                                 | Durée                                  |                                                                   |                         |
| ulletin                                       | Durf a sufficient source               |                                                                   |                         |
| Révision de notes                             | l'examen                               | 01:00                                                             |                         |
| Choix de cours                                | Durée autorisée                        | 01:30                                                             |                         |
| Fests / Questionnaires                        | Première partie                        |                                                                   |                         |
| heminement                                    | Data                                   | 2014/02/12 1                                                      |                         |
| tat de compte                                 | Date<br>Heure de début                 | 2014/02/13 Jeudi<br>09:25                                         |                         |
| réquentation scolaire                         | Heure de fin                           | 10:55                                                             |                         |
| Casiers                                       | Charlest                               |                                                                   |                         |
| Stationnement                                 | Statut                                 |                                                                   |                         |
| Inscriptions                                  | Statut                                 | Accepté                                                           |                         |
| Keperes<br>Moodlo                             | Consignes                              |                                                                   |                         |
| DreamSnark                                    | Consigne                               |                                                                   | Notes                   |
| Ontions                                       | L'examen doit être écrit a             | li la main                                                        |                         |
| Agenda                                        | Les fautes d'orthographe               | e NE SERONT PAS considérées                                       |                         |
| Services adaptés                              | Notes de cours, spécifiez              |                                                                   | Pages 12 à 20 seulement |
|                                               |                                        |                                                                   |                         |
| MON COLLÈGE                                   | Retour                                 |                                                                   |                         |
| 0-1 1/                                        |                                        |                                                                   |                         |
| Calendrier                                    |                                        |                                                                   |                         |
| Liens                                         |                                        |                                                                   |                         |
|                                               |                                        |                                                                   |                         |
|                                               |                                        |                                                                   |                         |
|                                               |                                        |                                                                   |                         |
|                                               |                                        |                                                                   |                         |

18. Lorsque la demande est *En attente*, c'est que l'enseignant n'a pas encore traité la demande.

Lorsque la demande est *Acceptée*, c'est que l'enseignant accepte les conditions de votre demande. Il aura indiqué ses consignes. Vérifiez les heures de passation, puisque celles-ci pourraient avoir été modifiées par l'enseignant.

Lorsque la demande est *Refusée*, l'enseignant aura indiqué la raison de son refus sur le formulaire de la demande.

19. Si l'enseignant refuse votre demande, la raison du refus sera indiquée dans le bas du formulaire finale, sous le *Statut*.

| el-Groulx                                         |                                                                                                    |                             |  |
|---------------------------------------------------|----------------------------------------------------------------------------------------------------|-----------------------------|--|
|                                                   |                                                                                                    | SERVICES ADAPTÉS - MODIFIER |  |
| Année-session<br>Classe<br>Enseignants            | Hiver 2014<br>999TADBD-999999 Mentorat en 410.80 ou 410.D0<br>Test, test                           |                             |  |
| Mesure<br>50% de temps suppléme<br>Accompagnateur | intaire                                                                                            |                             |  |
| Bipolarité<br>Durée                               |                                                                                                    |                             |  |
| Durée prévue pour<br>l'examen<br>Durée autorisée  | 09:00<br>13:30                                                                                     |                             |  |
| Date<br>Heure de début<br>Heure de fin<br>Durée   | Iche les heures de Cours du mardi de 08:55 à 10:40)<br>2014/02/18 Mardi<br>08:55<br>13:25<br>04:30 |                             |  |
| Deuxième partie (cheva                            | uche les heures de cours du mardi de 08:55 à 10:40)                                                |                             |  |
| Date<br>Heure de début<br>Heure de fin<br>Durée   | 2014/03/04 Mardi<br>08:55<br>13:25<br>04:30                                                        |                             |  |
| Troisième partie (cheva                           | uche les heures de cours du mardi de 08:55 à 10:40)                                                |                             |  |
| Date<br>Heure de début<br>Heure de fin<br>Durée   | 2014/03/11 Mardi<br>08:55<br>13:25<br>04:20                                                        |                             |  |
| State                                             | R fuil                                                                                             |                             |  |
| Raison de refus                                   | neuse<br>IIIIII                                                                                    |                             |  |
| Retour                                            |                                                                                                    |                             |  |

20. Si vous pouvez le faire, soumettez une nouvelle demande de passation d'examen en tenant compte de la correction demandée par l'enseignant. Nous vous invitons à contacter votre enseignant au préalable. Si le problème persiste, n'hésitez pas à vous présenter au SAIDE.

Il est possible que des messages d'erreurs s'affichent lorsque vous remplissez votre demande. Ne paniquez pas! Il s'agit probablement d'une erreur mineure qui peut facilement se corriger. Pour savoir pourquoi ce message d'erreurs apparaît et, par le fait même, savoir comment corriger l'erreur, fiez-vous à la « Liste des messages d'erreurs possibles» que vous trouverez en annexe. Dès que vous remplissez une demande, votre place est réservée pour la passation de l'examen même si votre enseignant ne l'a pas encore acceptée.

Une fois que votre demande est approuvée par l'enseignant, le SAIDE la reçoit et votre réservation est automatiquement ajoutée à notre registre.

Si l'enseignant tarde trop avant d'approuver la demande et qu'elle demeure « en attente » vous avez tout de même une place réservée dans la salle d'examen, et le SAIDE envoie un courriel de rappel à votre enseignant pour qu'il traite la demande.

Au besoin, un courriel lui sera également envoyé pour lui rappeler qu'il doit faire parvenir votre examen au SAIDE.

## Messages d'erreurs possibles

#### Légende

- [M] Minutes (15, 30, 45, 60, etc.)
- [P] Partie (Première, deuxième ou troisième partie)
- [H] Heure (08:00, 10:30, 14:15, etc.)
- [D] Date (03/02/2013, 15/05/2014, etc.)

| Messages d'erreurs                                                                    | Explications                                                                            |
|---------------------------------------------------------------------------------------|-----------------------------------------------------------------------------------------|
| La durée prévue ne doit<br>pas être inférieure à [M]<br>minutes.                      | La durée prévue est inférieure à la durée minimum pour un exa-<br>men.                  |
| La date de la [P] ne fait pas par-<br>tie de la session.                              | La date sélectionnée doit faire partie des dates disponibles pour les Services adaptés. |
| La journée choisie de la [P]<br>est une journée fériée.                               | Vérification avec le calendrier si lors de cette journée le<br>Collège est fermé.       |
| La journée choisie de la [P]<br>n'est pas permise.                                    | La journée doit faire partie des journées disponibles pour les<br>Service adaptés.      |
| La date pour la [P] doit être plus<br>grande ou égale à la date du<br>jour.           | Vous tentez de faire une réservation pour une date déjà passée.                         |
| L'heure de début de la [P] ne fait<br>partie de la plage disponible de la<br>session. | L'heure doit être à l'intérieur des heures permises des Services adaptés.               |
| L'heure de fin est inférieure à<br>l'heure de début dans la [P].                      | L'heure de début ne doit pas être supérieure à l'heure de fin.                          |
| La plage d'heures de la [P1] est en<br>conflit avec la [P2].                          | Une partie entre en conflit avec une autre partie.                                      |
| Réservation non permise entre [D1]<br>et [D2] de [H1] à [H2].                         | Validez les dates d'exception pour l'année-session.                                     |
| La [P] doit être remplie au com-<br>plet ou vidée.                                    | Une partie est remplie partiellement.                                                   |
| Au minimum une section<br>doit être complétée.                                        | Une partie doit être obligatoirement remplie pour sauve-<br>garder une demande.         |
| Le calcul de la durée autorisée est erroné.                                           | Une erreur s'est produite lors du calcul de la durée autorisée.                         |

| Messages d'erreurs                                                              | Explications                                                                                                    |
|---------------------------------------------------------------------------------|----------------------------------------------------------------------------------------------------|
| La somme du temps de toutes les<br>sections doit égaler la durée<br>autorisée.  | La somme des durées de toutes les parties est différente de la durée autorisée.                                                                        |
| La [P] est en conflit avec l'horaire.                                           | La demande est en conflit avec un autre cours à l'horaire de<br>l'élève.                                                                               |
| La [P] est en conflit avec les re-<br>strictions d'horaire.                     | Vérifier les restrictions de l'élève.                                                                                                    |
| Les informations de la [P] sont en conflit avec une réservation déjà existante. | La réservation est en conflit avec une réservation déjà existante qui n'est pas refusée.                                                               |
| Erreur lors du chargement de<br>l'horaire.                                      | Un problème est survenu lors de l'initialisation de l'horaire de l'élève.                                                                              |
| Impossible de créer une réserva-<br>tion pour la [P].<br>(Message additionnel)  | Vous devez communiquer avec le SAIDE au 450 430-3120 poste<br>2889 ou vous présenter au D-313 afin<br>d'effectuer votre réservation de local d'examen. |